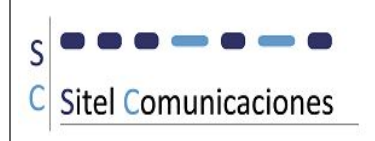

# Manual de Usuario S.I.CUR v.15.05.01

(Seguimiento Integral de Cursos)

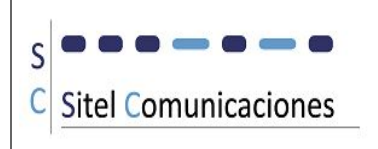

# Entorno general de la aplicación:

| 8 | S.I.CUR Seguimiento integral de Cursos<br>v.15.04.01 |
|---|------------------------------------------------------|
|   | Proyectos                                            |
|   | Agencias Clientes Catálogo Personal                  |
|   | Tablas Base Variables Word Parámetros                |
|   |                                                      |
|   | MPRESA DE STUDIOS                                    |
|   |                                                      |
|   |                                                      |

Figura.1

Desde la pantalla principal (Figura.1) se accede a todos los apartados del programa.

Tras la instalación lo primero que debemos hacer en entrar en "Parámetros" e introducir los datos solicitados (esta pantalla está protegida por contraseña. En la versión de inicio la clave es "sicur"):

| Correo Direc.Técnica: | nu .com                                                                                           |
|-----------------------|---------------------------------------------------------------------------------------------------|
| Clave proyectos:      | 100000                                                                                            |
| Asunto mails:         | Mensaje generado por S.I.CUR para<br>control de cursos                                            |
| Texto mails:          | Se le ha asignado [cargo] para el curso<br>[nom_curso] para [nom_cliente] en<br>[provincia_curso] |

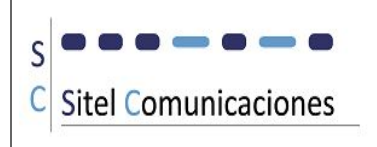

Correo saliente: Dirección de correo usada para enviar los mail de aviso.

**Clave Proyectos:** Clave para acceder a esta pantalla para desbloquear las diferentes fases de los proyectos que se encuentren finalizadas.

# Variables Word:

| Código en Word      | Descripción                            |  |  |
|---------------------|----------------------------------------|--|--|
| accion]             | Codigo accion definida en el proyecto  |  |  |
| apellidos]          | Apellidos asistente                    |  |  |
| CIFJ                | Cif del cliente                        |  |  |
| codigo]             | Código del curso                       |  |  |
| contenido]          | Contenidos del curso                   |  |  |
| dni_asist]          | DNI asistente                          |  |  |
| duracion]           | Duración del curso                     |  |  |
| fecha_fin_curso]    | Fecha fin del proyecto                 |  |  |
| fecha_inicio_curso] | Fecha inicio del proyecto              |  |  |
| grupo]              | Codigo grupo definido en el proyecto   |  |  |
| monitor]            | Monitor asignado al proyecto           |  |  |
| monitor2]           | Monitor de apoyo                       |  |  |
| nom_cliente]        | Razón social del cliente               |  |  |
| nom_curso]          | Descripcion del nombre del curso       |  |  |
| nombre]             | Nombre asistente                       |  |  |
| provincia_curso]    | Dirección donde se realiza el proyecto |  |  |

En los documentos de Word que se necesite vincular con SICUR, se deberán incluir las variables indicadas en la columna Código en Word. Cuando se genere la impresión de dichos documentos desde la pantalla de Documentación del proyecto, se sustituirán esas variables por su valor en el proyecto.

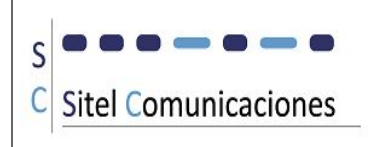

# Tablas Base:

Tras esto pasamos a introducir los datos necesarios en Tablas Base:

| /        |                                                          |   |
|----------|----------------------------------------------------------|---|
| 😑 Tablas |                                                          | 8 |
|          | Instalaciones Medios de<br>Transporte<br>Contratos Aulas |   |
|          |                                                          |   |

#### Instalaciones:

| -8  | Instalacio | ones       |           |            |        | _ | 23   |
|-----|------------|------------|-----------|------------|--------|---|------|
|     | Código     | Descri     | pción     |            |        |   |      |
| ۲   | 1          | Cliente    |           |            |        |   |      |
| 1   | 2          | ]# <b></b> |           |            |        |   | <br> |
| 1   | 3          | Otras      |           |            |        |   | <br> |
| 100 | 4          | No aplica  | able      |            |        |   | <br> |
| *   | (Nue∨o)    | ]          |           |            |        |   | <br> |
|     | 2          |            |           |            |        |   |      |
|     |            |            |           |            |        |   |      |
|     |            |            |           |            |        |   |      |
|     |            |            |           |            |        |   |      |
| Re  | aistro: 14 | 1 de 4     | b bl bill | Sin filtro | Burgar |   |      |

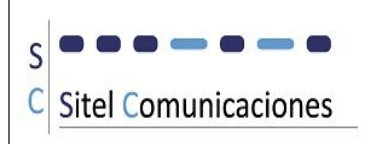

#### Medios de Transporte:

| 1 |         |             |          |                |        |  |  |  |  |
|---|---------|-------------|----------|----------------|--------|--|--|--|--|
| • | 1       | Coche       |          |                |        |  |  |  |  |
|   | 2       | Avión       |          |                |        |  |  |  |  |
| Ĩ | 3       | Ave         |          |                |        |  |  |  |  |
| Ţ | 4       | Tren        |          |                |        |  |  |  |  |
| Ť | 5       | Combinación |          |                |        |  |  |  |  |
|   | 6       | No aplica   | ble      |                |        |  |  |  |  |
| * | (Nuevo) |             |          |                |        |  |  |  |  |
| - |         |             |          |                |        |  |  |  |  |
|   |         |             |          |                |        |  |  |  |  |
|   |         |             |          |                |        |  |  |  |  |
|   |         | 1 1 1 - 6   | A AL ANT | St. Fin Filler | Durann |  |  |  |  |

#### Contratos:

| Autónom<br>Obras y S | Servicios |                                |                                  |                                        |                                        |                                                              |
|----------------------|-----------|--------------------------------|----------------------------------|----------------------------------------|----------------------------------------|--------------------------------------------------------------|
| Obras y S            | Servicios |                                |                                  |                                        | 100                                    |                                                              |
|                      |           |                                |                                  |                                        |                                        |                                                              |
| Plantilla            |           |                                |                                  |                                        |                                        |                                                              |
| Tempora              | ıl        |                                |                                  | _                                      |                                        |                                                              |
| Duración             | determine | ıda                            |                                  |                                        |                                        |                                                              |
| ·o)                  |           |                                |                                  |                                        |                                        |                                                              |
|                      | Duración  | Temporal<br>Duración determina | Temporal<br>Duración determinada | Temporal<br>Duración determinada<br>0) | Temporal<br>Duración determinada<br>0) | Plantilia       Temporal       Duración determinada       o) |

#### Aulas:

| Image: 1     Cliente       2     d       3     Otras                                                                                                    |     |   |
|----------------------------------------------------------------------------------------------------|-----|---|
| 2 et al. 2 a constant a constant |     |   |
| 3 Otras                                                                                                    | -   |   |
|                                                                                                    | - 6 |   |
| 4 No aplicable                                                                                                    |     |   |
| * (Nuevo)                                                                                                    |     | _ |

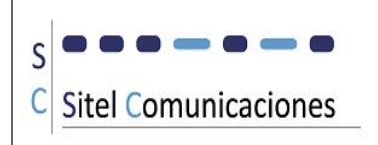

## **Datos Maestros:**

En la parte central de la pantalla principal (Figura.1) vemos los botones que nos dan acceso a los ficheros maestros: "Agencias" (Figura.2), "Clientes" (Figura.3), "Catálogo" (Figura.4) y "Personal" (Figura.5).

|           |                  |   |      | AGEN  | ICIAS    |                         |
|-----------|------------------|---|------|-------|----------|-------------------------|
| lombre:   |                  |   |      |       |          | Añadir Imprimir         |
| contacto: |                  | • |      |       |          | Para actualizar pulse F |
| Código    | Nombre           |   | Tfno | Móvil | Contacto |                         |
| • 4       | EI               | ļ |      | ļ     | Marta I  |                         |
| 12        | No necesario     |   |      | ]     |          |                         |
| 13        | Peticion Interna |   |      |       |          |                         |
| 1         | T                |   |      | 1     | Jessica  |                         |

Figura.2

| B Clientes |                       | - 0                        | 23 |
|------------|-----------------------|----------------------------|----|
|            | CLIENTES              |                            |    |
| Nombre:    | Añadir     E          | Imprimir<br>Ilimina Filtro |    |
|            | Para actualiz         | ar pulse F5                |    |
| Código     | o Nombre              |                            |    |
| ▶ 00       | ARIFRITO              |                            |    |
| 000        | (C                    |                            |    |
| 01         | ENDESA DISTRIBUCION   |                            |    |
| 02         | E                     |                            |    |
| 03         | SIDERÚRGICA SEVILLANA |                            |    |
| 04         | ELEONOR               |                            |    |
| 05         | ADITEL                |                            |    |
| 06         |                       |                            | -  |
| 07         | PRODIFI               |                            |    |
| 08         |                       |                            | -  |
| 09         |                       |                            |    |
| 10         |                       |                            | -  |

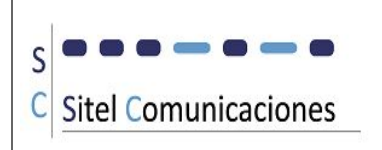

#### Figura.3

| == Catálogo d  | e Cursos |                                      |                         | CATAL                         |                     | <b>B S O S</b> |               | 5                                                                                      |
|----------------|----------|--------------------------------------|-------------------------|-------------------------------|---------------------|----------------|---------------|----------------------------------------------------------------------------------------|
| Código:        | 1        |                                      | accrinción:             | CATAL                         |                     | RSUS           | <u> </u>      |                                                                                        |
| Duración:      |          | • <u>•</u>                           | escripcion.             |                               | •                   | Documentos a   | asignados     | Anadır Imprimir                                                                        |
|                |          | 26                                   |                         |                               |                     |                |               | Para actualizar pulse F5                                                               |
| Curso          |          | Descripción                          |                         | Duración Especificación       | Documentación       | Guía monitor   | Observaciones | Contenidos                                                                             |
| ▶  <u>1</u>  ; | CAL      | CALIDAD DE SUMIN                     | IISTRO                  | 12                            | 1                   |                |               | Este es el contenido que aparecerá<br>en el reverso de los Diplomas si se<br>necesita. |
| 2              | CD       | CENTROS DE DIST                      | RIBUCIÓN                | 12 Datos Generales#http:      | , ppp#http://ppp#   |                |               |                                                                                        |
| 3              | CRMT     | CODIFICACIÓN DE E<br>LA RED DE MEDIA | ELEMENTOS DE<br>TENSIÓN | 6                             | #s:\sicur\catalogo# |                |               | sftytyufyui                                                                            |
| 4              | 000      | CONTROL DE CALIE<br>EJECUCIÓN DE OBR | DAD DE<br>RAS           | 6 Datos Generales#http:       |                     |                |               | responder preguntas sobre uno<br>mismo (1)<br>Decir lo que hacemos y nos gusta a       |
| 5              | COCC     | CONTROL DE OBRA<br>CONDICIONES DE C  | AS Y<br>CONTRATACIÓN    | 12 Datos Generales#http:      |                     |                |               |                                                                                        |
| 6              | СМА      | CONTROL MEDIOAN<br>OBRAS             | MBIENTAL EN             | 6 Datos Generales#http:       |                     |                |               |                                                                                        |
| 8              | ET       | EMPALMES Y TERM                      | INALES                  | -<br>18 Datos Generales#http: |                     |                |               |                                                                                        |
| 📳 Persona      | 1        |                                      |                         | PE                            | ERSONAL             |                |               |                                                                                        |
| DNI:           |          |                                      | Nombre:                 |                               | •                   |                |               | Añadir Imprimir                                                                        |
| Contrate       | o:       | •                                    |                         |                               |                     |                |               | Elimina Filtro                                                                         |
|                |          |                                      |                         |                               |                     |                |               | Para actualizar pulse F5                                                               |
| DNI            | 2010     | Nombre<br>Nombre Apollide            | t Apollido?             | Tipo Co                       | ntrato Ca           | argo M         | ovil M        | tail                                                                                   |
|                |          |                                      |                         |                               |                     |                |               | concote miniai.com                                                                     |
|                |          |                                      |                         |                               |                     |                |               |                                                                                        |
|                |          |                                      |                         |                               |                     |                |               |                                                                                        |
|                |          |                                      |                         |                               |                     |                |               |                                                                                        |
|                |          |                                      |                         |                               |                     |                |               |                                                                                        |
|                |          |                                      |                         |                               |                     |                |               |                                                                                        |
|                |          |                                      |                         |                               |                     |                |               |                                                                                        |
|                |          |                                      |                         |                               |                     |                |               |                                                                                        |

Figura.5

Cada botón nos abre una pantalla de filtrado, es decir, nos muestra todos los movimientos de dicho apartado, con la posibilidad de establecer filtros para una mejor búsqueda o localización de la información que nos interese, así como realizar las acciones de alta (Botón **Añadir**), impresión (Botón **Imprimir**), u otras propias de cada tarea, como en el caso del Catálogo. En estas ventanas no esta permitido la edición.Pa ra ello se debe abrir el registro elegido, pulsando doble clic sobre el código o DNI.

Mediante el botón **Proyectos** (Figura.1), accedemos a zona de gestión propia de los cursos (en adelante llamados Proyectos, ya que el concepto de Curso se reserva para cada entrada del Catálogo). Ver Filtro de Proyectos en Pag.12.

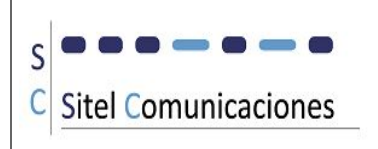

# Catálogo de cursos:

|                  |      |                                                         | CATAL                    | OGODECUI            | RSOS         |               | <b>Q</b> *                                                                             |
|------------------|------|---------------------------------------------------------|--------------------------|---------------------|--------------|---------------|----------------------------------------------------------------------------------------|
| ódigo:<br>uració | n:   | Descripción:                                            |                          | •                   | Documentos a | signados A    | vñadir Imprimir<br>Elimina Filtro<br>Para actualizar pulse F5                          |
| Cur              | 60   | Descripción                                             | Duración Especificación  | Documentación       | Guía monitor | Observaciones | Contenidos                                                                             |
| 1                | CAL  | CALIDAD DE SUMINISTRO                                   | 12                       | [                   |              |               | Este es el contenido que aparecerá<br>en el reverso de los Diplomas si se<br>necesita. |
| 2                | CD   | CENTROS DE DISTRIBUCIÓN                                 | 12 Datos Generales#http: | , ppp#http://ppp#   |              |               |                                                                                        |
| 3                | CRMT | CODIFICACIÓN DE ELEMENTOS DE<br>LA RED DE MEDIA TENSIÓN | 6                        | #s:\sicur\catalogo# |              |               | sftytyufyui                                                                            |
| 4                | CCO  | CONTROL DE CALIDAD DE<br>EJECUCIÓN DE OBRAS             | 6 Datos Generales#http:  | u .                 |              |               | responder preguntas sobre uno<br>mismo (1)<br>Decir lo que hacemos y nos gusta         |
| 5                | COCC | CONTROL DE OBRAS Y<br>CONDICIONES DE CONTRATACIÓN       | 12 Datos Generales#http: |                     |              |               |                                                                                        |
| 6                | CMA  | CONTROL MEDIOAMBIENTAL EN<br>OBRAS                      | 6 Datos Generales#http:  |                     |              |               |                                                                                        |
| 8                | ET   | EMPALMES Y TERMINALES                                   | 18 Datos Generales#http: |                     |              |               |                                                                                        |

#### Figura.4

Teniendo seleccionado un curso, podemos asignarle unos **Documentos**, que serán los que haya que generar cada vez que se tenga un Proyecto con este Curso, por ejemplo el/los diploma/s que se entregará/n a los asistentes, el cuestionario de evaluación, el parte de asistencia, etc.

| E Catálogo de Cursos |                                                                        |                                                                                                    |                                                | 23                                        |
|----------------------|------------------------------------------------------------------------|----------------------------------------------------------------------------------------------------|------------------------------------------------|-------------------------------------------|
|                      |                                                                        | CATALOGODE                                                                                                    | CURSOS                                         | Q4-                                       |
| Código:<br>Duración: | Descripción: REC                                                       | XCLAJE EN TRABAJOS EN TENSIÓN 💌                                                                                                    | Documentos asignados                           | Añadir Imprimir<br>Elimina Filtro         |
| Curso                | Descripción                                                            | Duración Especificación                                                                                                    | Documentación Observacione                     | Para actualizar pulse F5<br>es Contenidos |
| Registro: M 4 1 de 1 | RECICLAJE EN TRABAJOS EN<br>TENSIÓN EN BAJA TENSIÓN<br>METODO CONTACTO | Documentación del Curso     Descripción documentos     Diplon     Elecnor correción del test     Elecnor cuestionario     Parte de asistencia | Por Asistent<br>Por Asistent<br>Unico<br>Table |                                           |

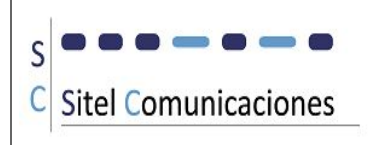

Vemos con más detalle la pantalla de Documentación:

| B Documentación del Curso  |                           |
|----------------------------|---------------------------|
| Descripción documentos 113 |                           |
| Diploma                    | Por Asistente unido 💌 📔 🍑 |
| Elecnor correción del test | Por Asistente 💌 🚰         |
| Elecnor cuestionario       | Unico 🔽 🎽                 |
| Parte de asistencia        | Tabla 🔽 🚰 🎽               |

El primer campo es una descripción libre del documento.

El segundo campo nos indica cómo se va a imprimir este documento, es decir:

| Documentación del Curso     |                                   |
|-----------------------------|-----------------------------------|
| Descripción documentos 113  | <u> </u>                          |
| Diplon                      | Por Asistente unido 🔽 📴 🍑         |
| Elecnor correccion del test | Por Asistente Por Asistente unido |
| Elecnor cuestionario        |                                   |
|                             |                                   |

**Único:** Es un documento que no tiene una identificación por asistente, y podremos imprimir una sola copia o todas las necesarias, pero será siempre el mismo documento, no va personalizado por asistente. En este caso se encuentran los cuestionarios no personalizados, un permiso de acceso, etc.

**Por Asistente:** Son documentos que deben imprimirse uno por asistente personalizado, como son los diplomas. Se genera un documento de Word por asistente.

**Por Asistente Unido**: Igual que el caso anterior pero se genera un único documento de Word con todos los documentos.

**Tabla:** Son documentos en los que aparece una relación de todos los asistentes, como puede ser el parte de asistencia, el recibí de los materiales, etc

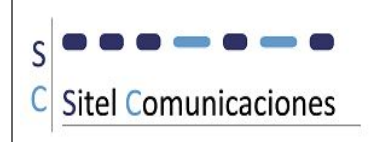

### Con el botón Carpeta amarilla se selecciona el documento:

| CATAL CATAL SCOR > DocumentacionGeneral + 49 Buscar DocumentacionGeneral                                                                                                    |            |
|----------------------------------------------------------------------------------------------------|------------|
|                                                                                                    | al P       |
| Descripcion. RECICLAJE EN TRABAJOS Organizar • Nueva carpeta                                                                                                    | 0          |
| Duración: Vídeos ^ Nombre Fecha de modifica Tipo                                                                                                    | po 🔺       |
| Equipo                                                                                                    | chiv       |
| Curso Descripción Duración Espe                                                                                                    | antill     |
| ▶ 113 RTTBTE RECICLAJE EN TRABAJOS EN 8 esp_rtt I III Unidad de DVD (1 IIIIIIIIIIIIIIIIIIIIIIIIIIIIIIIIIII                                                                                                    | antill     |
| SICUR                                                                                                    | ill<br>ill |
| Descripción documentos 113                                                                                                    | ei E       |
| Construction     Construction     C | iagei      |
| Diplom Por Asist                                                                                                    | antill 👻   |
| Flernor correction del test                                                                                                    | . P        |
| Nombre de archivo: Recibi.dotx                                                                                                    | •          |
| Elecnor cuestionario Unico Herramientas 🔻 Seleccionar 🔻 Cancelar                                                                                                    |            |
| Recibi                                                                                                    |            |
|                                                                                                    |            |

, y si ya lo tenemos seleccionado, lo abre:

| 🖀 Catálogo de Cursos                                                                                    | W    |         | י7• ט  <del>-</del>                                                                       | Rec                                        | ibi.dotx - Microsoft                           | Word                            |                                                 | ×          |
|----------------------------------------------------------------------------------------------------|------|---------|-------------------------------------------------------------------------------------------|--------------------------------------------|------------------------------------------------|---------------------------------|-------------------------------------------------|------------|
| CA                                                                                                    |      | hivo    | Inicio Insertar                                                                           | Diseño de página Re                        | eferencias Corre                               | spondencia Revisar              | Vista                                           | ~ ?        |
| Código:                                                                                                 | BA   | gar     | Times New Roman       N     K       S     * abs       M     *       M     *       M     * | × 12 × : : : : : : : : : : : : : : : : : : | - * *{:=*   #= #=<br>= =   \$=*<br>-   \$↓   ¶ | AaBbCcI AaBbC<br>Énfasis I Norm | CcI AaBbCc.<br>subtitulo = Cambiar<br>estilos = | Edición    |
| Curso Descripción Duración                                                                              | E    | ap      | • 1 • 1 • 1 • 2 • 1 • 3 • 1 •                                                             | 4 · 1 · 5 · 1 · 6 · 1 · 7 ·                | 1 · 8 · 1 · 9 · 1 · 10                         | E                               |                                                 | · 18 · · 1 |
| 113 RTTBTE RECICLAJE EN TRABAJOS EN 8     TENSIÓN EN BAJA TENSIÓN     METODO CONTACTO     SUDO CONTACTO | es - | 4       | CURSO: [nom_curso]                                                                        |                                            |                                                |                                 |                                                 |            |
| Descripción documentos 113                                                                              |      |         | FECHA CURSO: [FECHA_<br>DURACION: [DURACION]                                              | INICIO_CURSO]                              |                                                |                                 |                                                 |            |
| Diploma                                                                                                 | Pc 1 |         | LUGAR IMPARTICION: [P.<br>MODALIDAD CURSO:                                                | ROVINCIA_CURSO]                            |                                                |                                 |                                                 |            |
| Elecnor correccion del test                                                                             | Pc - |         |                                                                                           |                                            |                                                |                                 |                                                 |            |
| Elecnor cuestionario                                                                                    | Ur 🤅 | Nº      | APELLIDOS                                                                                 | NOMBRE                                     | DNI                                            | RECIBI<br>DIPLOMA               | RECIBI MAERIAL<br>DIDACTICO                     | *          |
| Recibi                                                                                                  | Те   |         | [APELLIDOS]                                                                               | [NOMBRE]                                   | [DNI_ASIST]                                    |                                 |                                                 | ⊂<br>₹     |
|                                                                                                    | Pág  | jina: 1 | l de 1 🛛 Palabras: 26 🛛 🕉                                                                 | Español (alfab. interna                    | icional)                                       | <b>0</b> 42 3                   | ■ 100%                                          | •          |

Todos estos documentos quedarán asignados al curso y cada vez que se genere un proyecto con este curso se le añadirán automáticamente. (esto lo veremos en el apartado de Proyectos pag.21 y pag.36)

Desde el Filtro de Catálogo de cursos (Figura.4) no se permite la edición. Para modificar o eliminar un curso, pulsamos doble clic sobre el código del curso y nos abre la siguiente ventana:

| Codiqo Descripo<br>1 CALIDAD                                                      | ción<br>DE SUMINISTRO                                                                                                    | 6                       | Añadir<br>E<br>Para actualiza                             |
|-----------------------------------------------------------------------------------|----------------------------------------------------------------------------------------------------|-------------------------|-----------------------------------------------------------|
| Especificación<br>S:\SICUR\Especificacio<br>Contenido<br>Este es el contenido que | nes Documentacion<br>S:\micarpeta\Documentacion<br>e aparecerá en el reverso de los Diplomas si se nec                           | cesita.                 | Contenido<br>Este es el cor<br>en el reverso<br>necesita. |
| Duracion<br>12<br>Observaciones<br>Buscar                                         | Organizar  Compartir con Vueva carpe VV7x32-off2010 SICUR Catalogo Documenta Especificac Otros Proyectos O elementos O elementos | Buscar Especificac  eta | iones P<br>III P<br>Cha de modifica Tipo                  |

Los campos **Especificación** y **Documentación**, son enlaces a carpetas locales o de red. Para seleccionarlos o abrirlos utilizamos las carpetas amarillas.

El campo Contenido es el texto que se podrá utilizar para añadir al reverso del Diploma.

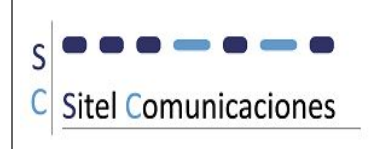

# **Proyectos:**

| E Filtro de Proyecto                 | 05                                                         |                                                           |                                          |                |                                   |                                         |                                                                       | 23                                                                                   |
|--------------------------------------|------------------------------------------------------------|-----------------------------------------------------------|------------------------------------------|----------------|-----------------------------------|-----------------------------------------|-----------------------------------------------------------------------|--------------------------------------------------------------------------------------|
|                                      |                                                            |                                                           |                                          | PROYE          | стоя                              |                                         |                                                                       | Q*                                                                                   |
| Código:<br>Cliente:<br>Nombre Curso: | ▼ Provin<br>▼ Forma                                        | ncia: [<br>ador: [                                        | <ul> <li>Todos</li> <li>Todos</li> </ul> |                | rario de Mañana<br>rario de Tarde | Fecha impartición :<br>Desde:<br>Hasta: | Nuevo Entre<br>Elimina Filtro Entre<br>Para actualizar pulse F5 Entre | fechas por monitor<br>fechas por curso<br>fechas por provincia<br>fechas por cliente |
|                                      | Cur                                                        | so                                                        |                                          | Cliente        | F.desead                          | a F.impart. Provincia                   | Formador Asignado                                                     | 4                                                                                    |
| 26<br>L<br>Rechazado Tom             | CCO CO                                                     | CONTROL DE CALIDAD DE<br>JBRAS<br>o Estudio Económico Rev | EJECUCIÓN DE 57                          | Formador Viaje | D1/04/2019                        | O1/04/2015 AVILA                        | _ Horario de Mañana<br>_ Horario de Tarde                             |                                                                                      |
| 25<br>Rechazado Torr                 | CCO CO                                                     | CONTROL DE CALIDAD DE<br>DBRAS                            | EJECUCIÓN DE 57                          | AGROPARK       | Documentación Mat                 | Leriales Instalaciones Paqueteria       | 🚽 Horario de Mañana<br>🚽 Horario de Tarde                             | 0                                                                                    |
| Rechazado Tom                        | na de datos Estudio Técnic                                 | o Estudio Económico Rev                                   | isión Envío Seguimiento                  | Formador Viaje | Documentación Mat                 | teriales Instalaciones Paquetería       | Horario de Mañana<br>Horario de Tarde                                 | ٦                                                                                    |
| Rechazado Torr                       | na de datos Estudio Técnic                                 | RANSFORMACIÓN SUBTE                                       | RRÁNEOS                                  | Formador Viaje | Documentación Mat                 | eriales Instalaciones Paqueteria        | Horario de Mañana<br>Horario de Tarde                                 | ٦                                                                                    |
| Rechazado Torr<br>Registro: H + 1 de | ILAL I<br>na de datos Estudio Técnic<br>e 26 → H ► K Sin f | o Estudio Económico Rev<br>Iltro Buscar                   | isión Envío Seguimiento                  | Formador Viaje | 11/03/2015                        | 5   HUELVA                              | _ Horario de Mañana<br>_ Horario de Tarde                             | 9                                                                                    |

Desde el filtro de Proyectos podemos buscar, ordenar, crear, imprimir o exportar a excel.

Código: Filtra por aproximación alfabética del Código de Curso

| Código:      | ra <b>BI</b>         | -              | Provincia:                 |                                    | -                    | Todos                            |      |
|--------------|----------------------|----------------|----------------------------|------------------------------------|----------------------|----------------------------------|------|
| Cliente:     | RABT                 | REDA           | EREAYSUE                   | TERRANEA D                         | EBA                  | JA TENSION                       |      |
| Nombre Cu    | RAD<br>RADE          | RECIC<br>RECIC | LAJE DE OPI                | ERADOR LOCA<br>ERADOR LOCA         | ALYA<br>Alya         | GENTE DE DESCA<br>GENTE DE DESCA |      |
|              | RADM<br>RADSUB       | RECIC          | LAJE DE AGI<br>LAJE DE OPI | ENTE DE DES<br>ERADOR LOCA         | CARG<br>ALYA<br>ALYA | GENTE DE DESCA                   | ient |
| ▶7           | RAZT*                | RECIC          | LAJE EN OPI<br>AMENTO ELE  | ERADOR LOCA                        |                      | GENTE DE ZONA<br>RA BT           |      |
| M<br>Rechaza | RECP<br>REV<br>BEVAT | RECU<br>REVIS  | RSOS PREVI<br>IONES DE SE  | ENTIVOS<br>EGURIDAD<br>EGURIDAD EN |                      | ASDEAT                           | ) F  |
| 6            | REVM                 | REVIS          | NONES DE SE                | EGURIDAD DE                        | TRA                  | BAJOS RELACION                   |      |
|              | RIEB<br>RIEB G       | RIESO          | O ELÉCTRIC                 | O BASICO<br>O BASICO               | 000                  |                                  |      |
| Rechaza      | RIEG                 | RIESO          | O ELÉCTRIC                 | O GENERAL                          |                      | 8 N. N. N.                       |      |
| 5            |                      | TTBTP          | E TRABAJOS EN              | N TENSIÓN BAJA (                   | TENSI                | ÓN 🔽                             |      |

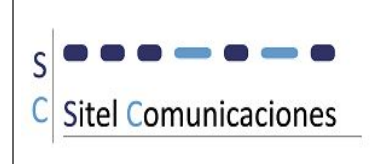

**Cliente**: Filtra por el código del cliente y el desplegable se ordena alfabeticamente por el nombre del cliente.

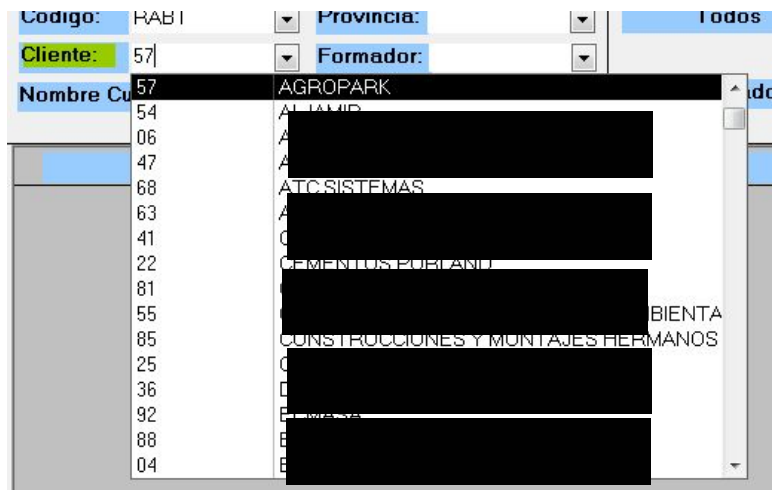

Provincia: Filtra por aproximacion alfabética de provincia de impartición.

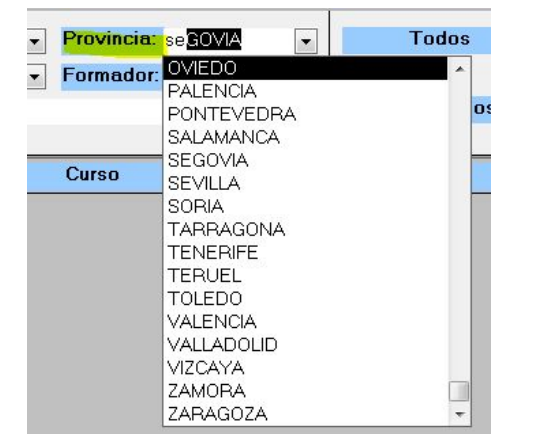

**Formador:** Filtra por aproximacion alfabética del campo "nombre completo" de la tabla Personal.

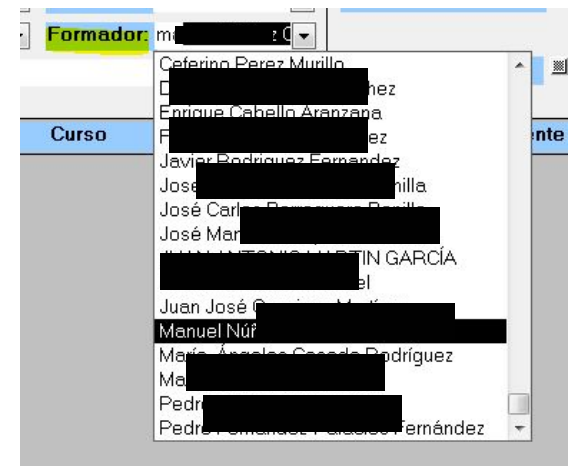

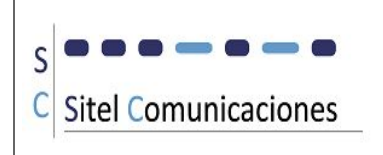

Nombre Curso: Filtra por aproximación alfabética del nombre de los cursos incluidos en Catálogo.

| Nombre Curso:   | tr <mark>ABAJOS EN CENTROS DE TRANSFOR</mark> 🚽 | Rechazados        |
|-----------------|-------------------------------------------------|-------------------|
|                 | TRABAJOS EN CENTROS DE TRANSFORM                | ACIÓN SUBTERRÁ 🔺  |
|                 | Trabajos en Concentradores de Telegestión       | e                 |
|                 | TRABAJOS EN ESPACIOS CONFINADOS Y /             | ATMOSFERAS EXPI   |
|                 | TRABAJOS EN PROXIMIDAD DE INSTALACI             | ONES EN TENSIÓN   |
|                 | TRABAJOS EN RECINTOS SUBTERRANEO                | S                 |
|                 | TRABAJOS EN TENSIÓN BAJA TENSIÓN (2             | 1 HORAS)          |
| Bechazado Tr    | TRABAJOS EN TENSIÓN BAJA TENSIÓN MI             | ÉTODO CONTACTC    |
| Theorem and the | TRABAJOS EN TENSIÓN BAJA TENSIÓN MI             | ÉTODO CONTACTC 📘  |
| 6               | TRABAJOS EN TENSIÓN BAJA TENSIÓN PA             | ARA DISTRIBUCIÓN  |
|                 | TRABAJOS EN TENSIÓN EN BAJA TENSIÓN             | V PARA LA MEDIDA  |
|                 | TRABAJOS EN TENSIÓN EN BAJA TENSIÓN             | NMETODO DE CON    |
| Peebaarde T     | TRABAJOS EN TENSIÓN EN BAJA TENSIÓN             | V PARA SUBESTAC   |
| nechazado 10    | TRABAJOS EN TENSIÓN EN BAJA TENSIÓN             | V PARA TECNICOS   |
| 5               | Trabajos en Tensión en Baja Tensión. (Instala   | iciones)          |
|                 | TUTELAJE DE MANIOBRAS EN LA RED DE I            | MEDIA TENSION 🛛 🗍 |
|                 | TUTELAJE DE MANIOBRAS EN SUBESTAC               | IONES -           |
|                 |                                                 | <u> </u>          |

Para ver los **Finalizados**, activamos la marca Todos/Finalizados/No Finalizados (Por defecto se muestran todos)

| Todos 🕮 Finalizados 😪 No Finalizado | ; 0 |
|-------------------------------------|-----|
|-------------------------------------|-----|

Para ver los **Rechazados**, activamos la marca Rechazados/No Rechazados/Todos (Por defecto se muestran todos)

| Tedas |            |      |               |  |
|-------|------------|------|---------------|--|
| Todos | Rechazados | ×    | No Rechazados |  |
|       |            | 1990 |               |  |

Para filtrar según el horario establecido para el proyecto filtramos por Horario de Mañana o de Tarde, o ambas.

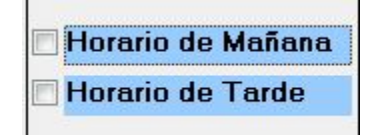

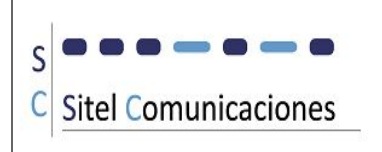

Introduciendo un intervalo de Fechas desde-hasta , se filtra por la **Fecha de impartición** del Curso.

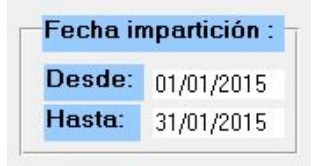

Con el botón de exportación a **excel** exportamos los proyectos impartidos en el intervalo de fecha seleccionado, que no estén rechazados. No se aplica ningún filtro más. El mensaje mostrado es:

| ñana<br>de                    | Fecha ir<br>Desde:<br>Hasta:               | npartición :<br>01/01/2014<br>31/03/2015 | Nuevo<br>Elimina Filtro |           | Entre fechas por m<br>Entre fechas por co<br>Entre fechas por po<br>Entre fechas por po |
|-------------------------------|--------------------------------------------|------------------------------------------|-------------------------|-----------|-----------------------------------------------------------------------------------------|
| Micros<br>72<br>Se e<br>seler | soft Access<br>xportarán todc<br>ccionadas | os los proyectos n                       | o rechazados, imparti   | dos entre | e las fechas                                                                            |

También existe la posibilidad de **imprimir** informes estadísticos, por **monitor, curso, provincia y cliente.** Para ello se introduce un filtro de fechas, se elige el informe y se pulsa el botón Impresora:

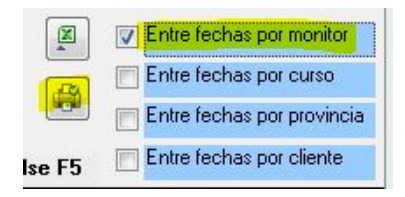

Muestra el siguiente mensaje:

| Microsoft Access                                                         | ×                             |
|--------------------------------------------------------------------------|-------------------------------|
| Se mostrarán todos los proyectos impartidos ent<br>agrupados por Monitor | tre las fechas seleccionadas, |
|                                                                          | Aceptar                       |

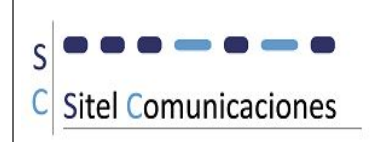

| nome ac       | - proyectos por                                        | monit           |      |              | bili                    |             |
|---------------|--------------------------------------------------------|-----------------|------|--------------|-------------------------|-------------|
| Monitor:      |                                                        |                 |      |              |                         |             |
| Fecha Inicio: | Curso:                                                 |                 | Ch   | iente:       | Código:                 | Duración:   |
| 09/02/2015    | AGENTE DE DESCARGO Y OPE<br>LOCALEN LA RED DE MEDIA TR | RADOR<br>ENSION | ADEC |              | 15 <mark>5</mark> 2     | 32          |
|               | Nº total de cursos:                                    | 1               | -    |              | Nº Total de Hor         | 25: 32      |
| % @ 1         | respondiente del total de cursos                       | 100,00%         | . 9  | 6 correspond | iente del total de curs | os: 100,00% |
|               | NÚMERO TOTAL DE CURSOS:                                | 1               |      | NÚMEZ        | RO TOTAL DE HORAS       | 32          |
|               |                                                        |                 |      |              |                         |             |
|               |                                                        |                 |      |              |                         |             |
|               |                                                        |                 |      |              |                         |             |

Con el botón **Nuevo** damos de alta un nuevo proyecto y con el botón **Elimina Filtro** se limpia el filtrado realizado.

En este filtro no se pueden realizar cambios sobre los proyectos. Para ello debemos abrir el proyecto, con doble clic sobre el código elegido.

|                                          | Gestión Doc         | xumentación de Entrada   | Copiar p       | royecto          |              |
|------------------------------------------|---------------------|--------------------------|----------------|------------------|--------------|
| Estudios y Seguimiento:<br>Toma de Datos | Estudio Técnico     | Estudio Económic         | co y Revisión  | Envío y S        | eguimiento   |
|                                          |                     |                          |                |                  |              |
| Planificación:<br>Responsables, Formad   | ory Viaje Documenta | ación de Salida y Asiste | ntes Materiale | s, Instalación y | / Paquetería |
|                                          |                     |                          |                |                  |              |
|                                          |                     |                          |                |                  |              |

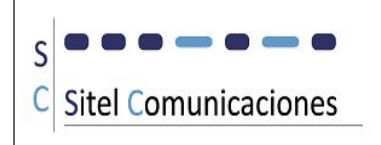

Nos muestra una ventana que nos da acceso a las diferentes fases del proyecto y nos muestra si dichas fases están o no finalizadas.

Desde aquí también podemos añadir documentos a este proyecto (**Gestión Documentación de Entrada**), tales como el contrato de alquiler de las instalaciones, o bien de alguna maquinaria necesaria en este proyecto, etc. Con esto conseguimos tener agrupada y organizada toda la documentación en un mismo lugar y de fácil y rápido acceso por parte de cualquier usuario.

Esta información se almacena en el servidor, organizada en carpetas identificadas por el código de proyecto.

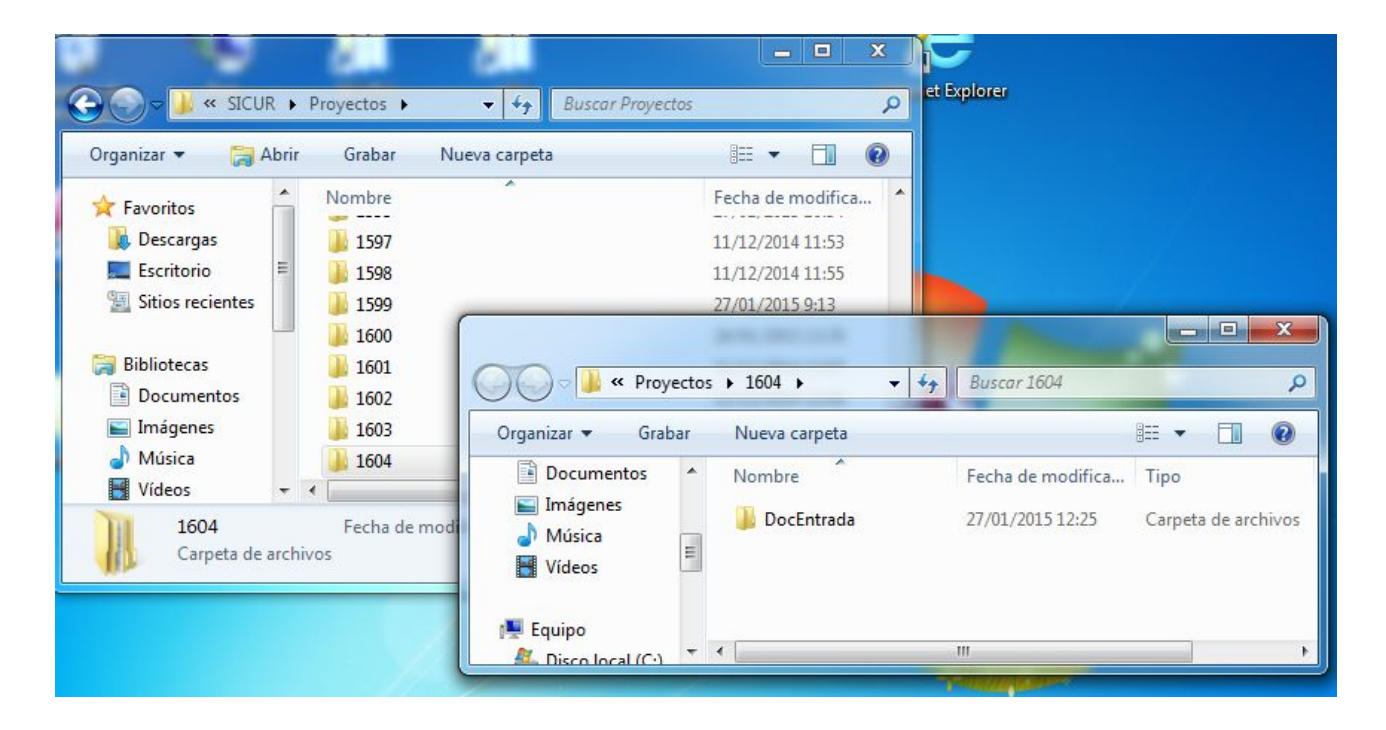

Otra utilidad interesante es la copia de proyectos. Mediante el botón **Copiar proyecto**, e indicando el número de copias, se generan tantos proyectos exactos al original como se indique:

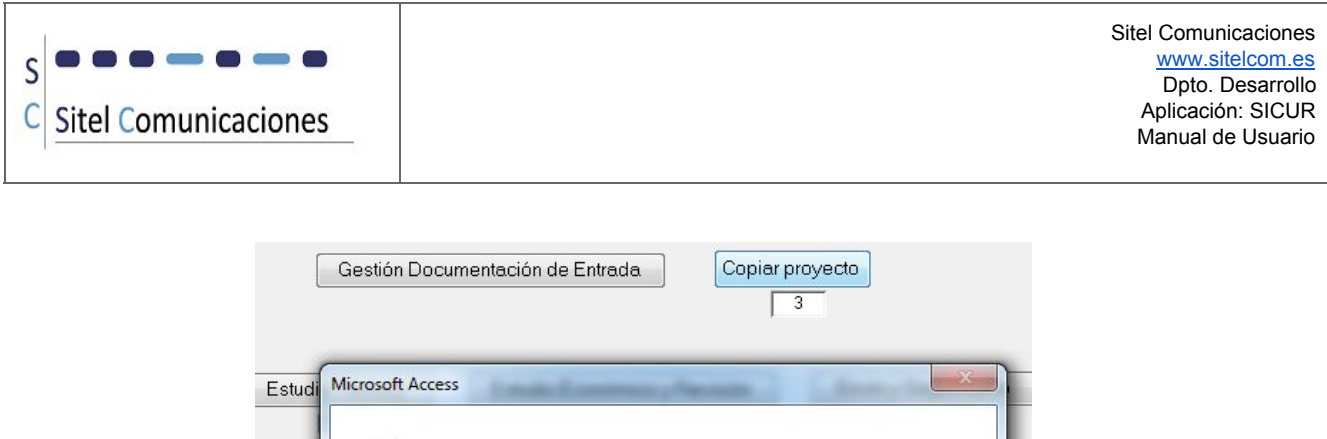

| Microsoft Access                              | Canany in               |
|-----------------------------------------------|-------------------------|
|                                               |                         |
|                                               |                         |
| Se copiará este proyecto tantas veces indique | e el número introducido |
| ¿Desea continuar?                             |                         |
|                                               |                         |
|                                               | Cí No                   |

Pasamos a ver las diferentes fases del proyecto:

## Toma de Datos:

| Código Proyecto: 1604     Curso: 21 PLANIFICACION DE TRABAJOS DE MANTENIMIENTO EN LA RED   PLA  Itiente: END Encha Petición:   02/06/2014     Fecha Petición:   02/06/2014     Fecha Deseada:     10/06/2014     Peticionario:   Att     Peticionario:     Móvil:   625 605615     e-mail:   Dirección Curso:   Curso:   ZUFRE   2120        Provincia:     Horario de Mañana:   3:00-15:00        Proceión Curso:     Cargo:   Técnico Selección Formación                                                                                                    | Proyecto:       1604         21 •       PLANIFICACION DE TRABAJOS DE MANTENIMIENTO EN LA RED         PLA         ENDBUCIÓN       •         01       Provincia:         HUELVA       •         Núm.Asistentes:       12                                                                                                    |
|----------------------------------------------------------------------------------------------------|----------------------------------------------------------------------------------------------------|
| Sódigo Proyecto: 1604     Sourso: 21 PLANIFICACION DE TRABAJOS DE MANTENIMIENTO EN LA RED   PLA   Núm.Asistentes: 12     Fecha Petición: 02/06/2014   Fecha Deseada:   10/06/2014     Responsable de la Venta:     Manue     Peticionario:     Att     Peticionario:     Att <                                                                                                    | Proyecto:       1604         21 •       PLANIFICACION DE TRABAJOS DE MANTENIMIENTO EN LA RED         PLA         END         BUCIÓN       •         01       Provincia:         HUELVA       •         Núm.Asistentes:       12                                                                                                    |
| Burso: 21 PLANIFICACION DE TRABAJOS DE MANTENIMIENTO EN LA RED PLA     Iiente: END                                                                                                    | 21 • PLANIFICACION DE TRABAJOS DE MANTENIMIENTO EN LA RED     PLA       ENDERAL DAZZON<br>BUCIÓN     • 01     Provincia:     HUELVA     • Núm.Asistentes:     12                                                                                                    |
| iente: END DUCIÓN O 1 Provincia: HUELVA Núm.Asistentes: 12<br>Fecha Petición: 02/06/2014 Fecha Deseada: 10/06/2014<br>Responsable de la Venta: Manue<br>Peticionario: Alt<br>Tho Fijo: Móvil: 625 605615 e-mail:<br>Localidad Curso: ZUFRE 21210 Urgente<br>Dirección Curso: MN C 21210 Urgente<br>Receptor Oferta: At ante 2000 Formación                                                                                                    | END                                                                                                    |
| Fecha Petición: 02/06/2014 Fecha Deseada: 10/06/2014                                                                                                    |                                                                                                    |
| Responsable de la Venta: Manue <ul> <li>Acción:</li> <li>Acción:</li> <li>Grupo:</li> <li>Tíno Fijo:</li> <li>Móvil: 625 605615</li> <li>e-mail:</li> <li>Ø Horario de Mañana:</li> <li>9:00-15:00</li> <li>Horario de Tarde:</li> </ul> Ø Horario de Tarde:     Ø Horario de Tarde:     Ø Horario de Tarde:     Ø Horario de Tarde:     Ø Horario de Tarde:     Ø Horario de Tarde:     Ø Horario de Tarde:     Ø Horario de Tarde:                                                                                                    | Fecha Petición:         02/06/2014         Fecha Deseada:         10/06/2014                                                                                                    |
| Peticionario:       Altimatica Altimatica Altima | Responsable de la Venta: Manue                                                                                                    |
| Tíno Fijo:       Móvil: 625 605615       e-mail:       Image: Constraint of the second of the second of the seco                   | Acción:                                                                                                    |
| Localidad Curso:       ZUFRE       21210       Urgente       Horario de Mariana.       9:00-15:00         Dirección Curso:       C       S/N       Image: Comparison of the mariana.       9:00-15:00       Image: Comparison of the mariana.       9:00-15:00       Image: Comparison of the mariana.                                                                                                    | Cronano.         Alt         Image: Contraction of the second second seco |
| Dirección Curso:       Cargo:       Horario de l'arde:         Receptor Oferta:       Ar       otte                                                                                                    | alidad Curso: ZUFRE 21210 Urgente                                                                                                    |
| Receptor Oferta: Ar offa 🕞 Cargo: Técnico Selección Formación                                                                                                    | cción Curso: C S/N                                                                                                    |
| Receptor Oferta: Ar orta orta Cargo: Técnico Selección Formación                                                                                                    |                                                                                                    |
|                                                                                                    | ceptor Oferta: Ar orta Cargo: Técnico Selección Formación                                                                                                    |
| Tíno Fijo: Móvil: e-mail: ange sa.es 🖃                                                                                                    | o Fijo: Móvil: e-mail: ange sa.es                                                                                                    |
|                                                                                                    |                                                                                                    |

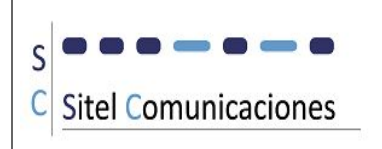

#### Estudio Técnico:

| A SICUR (Seguimiento Integral de Cursos) - [Estudio Técnico]                                                                                                    |               |
|----------------------------------------------------------------------------------------------------|---------------|
| ESTUDIO TÉCNICO                                                                                                    |               |
| Código Proyecto: 1604                                                                                                    |               |
| Curso: 21 V PLANIFICACION DE TRABAJOS DE MANTENIMIENTO EN LA RED PLA                                                                                                    |               |
| Cliente: Emergence RIBUCIÓN V 01 Provincia: HUELVA V Núm.Asistentes: 12                                                                                                    | <b>\$</b>     |
| Fecha Petición: 02/06/2014 Fecha Deseada: 10/06/2014                                                                                                    |               |
| Responsable del Estudio Técnico:       Man del Estudio Técnico:       Image: Statutication fecnico:         Fecha Inicio Estudio Técnico:       25/11/2014       Fecha Fin Estudio Técnico:         Fecha Inicio Curso:       Fecha Fin Curso:         Fecha Inicio Curso:       Fecha Fin Curso:         Nº horas lectivas:       18         Nº horas lectivas:       18         Nº horas lectivas:       Especificacion:         especificacion:       esp_pla#http://esp_pla#         Documentación:       imp_pla#http://imp_pla#         Monitor asignado:       Imstalaciones prácticas:         Aulas:       No aplical I instalaciones prácticas: | Finalizado    |
| Observaciones:                                                                                                    | Blog Num Filt |

# Estudio Económico y Revisión:

| A SICUR (Seguimiento Integral de Cursos) - [Estudio Económico]                          |   |  |  |  |  |
|-----------------------------------------------------------------------------------------|---|--|--|--|--|
| ESTUDIO ECONÓMICO Y REVISIÓN                                                            |   |  |  |  |  |
| Código Proyecto: 1604                                                                   |   |  |  |  |  |
|                                                                                         |   |  |  |  |  |
| Cliente: ENDES NÓN V 01 Provincia: HUELVA V Núm.Asistentes: 12                          | • |  |  |  |  |
| Fecha Petición: 02/06/2014 Fecha Deseada: 10/06/2014                                    |   |  |  |  |  |
|                                                                                         |   |  |  |  |  |
| Responsable del Estudio Económico:                                                      |   |  |  |  |  |
| Fecha Inicio Estudio Económico:         25/11/2014         Fecha Fin Estudio Económico: |   |  |  |  |  |
| Redacción/Entrega a revisión:                                                           |   |  |  |  |  |
|                                                                                         |   |  |  |  |  |
| Observaciones:                                                                          |   |  |  |  |  |
|                                                                                         |   |  |  |  |  |
| Responsable de la Revisión:                                                             |   |  |  |  |  |
| Fecha Inicio Revisión: 25/11/2014 Fecha Fin Revisión:                                   |   |  |  |  |  |
| Modificación de la Oferta:                                                              |   |  |  |  |  |
| Visto bueno Oferta:                                                                     |   |  |  |  |  |
|                                                                                         |   |  |  |  |  |
| Ouservaciones.                                                                          |   |  |  |  |  |
|                                                                                         |   |  |  |  |  |

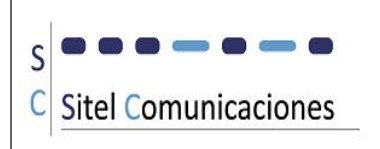

## Envío y Seguimiento:

| A SICUR (Seguimiento Integral de Cursos) - [Envio]                                                                                                    |          |
|----------------------------------------------------------------------------------------------------|----------|
| ENVÍO Y SEGUIMIENTO                                                                                                    |          |
| Código Proyecto: 1604                                                                                                    | <b>1</b> |
| Curso: 21 V PLANIFICACION DE TRABAJOS DE MANTENIMIENTO EN LA RED PLA                                                                                                    |          |
| Cliente: ENDEBUCIÓN                                                                                                    | <b>.</b> |
| Fecha Petición:         02/06/2014         Fecha Deseada:         10/06/2014                                                                                                    |          |
| Responsable del Envío:       Image: Construction of the second second seco |          |
| Responsable del Seguimiento:                                                                                                    |          |
| Fecha Inicio Seguimiento: 25/11/2014 Fecha Fin Seguimiento:                                                                                                    |          |
| Respuesta cliente:     Fecha Aceptacion cliente:     Observaciones<br>a la respuesta<br>del cliente:                                                                                                    |          |
| Fecha Impartición Definitiva: Fecha Finalización Curso:                                                                                                    |          |
| Observaciones: Seguimiento finalizado:                                                                                                    |          |

## Planificación 1: Responsables, Formador y Viaje

| PLANIF                                                                                                    | ICACION 1: P                | ESPONSABLES, FOR   | RMADOR Y            | VIAJE              |   |
|----------------------------------------------------------------------------------------------------|-----------------------------|--------------------|---------------------|--------------------|---|
| Código Proyecto: 1504                                                                                                    | S DE MANTENIMI              | ENTO EN LA RED     | PLA                 | NORMERA PROTIVALI  | • |
| liente: ENDEBUCIÓN                                                                                                    | • 01                        | Provincia: HUE     | •                   | Núm.Asistentes: 12 | 4 |
| Fecha Petición:                                                                                                    | 02/06/2014                  | Fecha Deseada:     | 0/06/2014           |                    |   |
| sponsablesFormadorViaje-                                                                                                    |                             |                    |                     |                    |   |
|                                                                                                    |                             |                    |                     |                    |   |
| Responsable de la Planificación:                                                                                                    |                             |                    |                     |                    |   |
| Ge                                                                                                    | nerar código de<br>Proyecto | PLA01H             |                     |                    |   |
|                                                                                                    | -                           |                    |                     |                    |   |
| Responsable de la Planificación del formador:                                                                                                    |                             |                    |                     |                    |   |
| Responsable de la Planificación del formador:<br>Responsable de la Planificación del Viaje:                                                                                                    |                             |                    |                     |                    |   |
| Responsable de la Planificación del formador:<br>Responsable de la Planificación del Viaje:<br>Responsable de la Documentación:                                                                              |                             |                    | <ul> <li></li></ul> |                    |   |
| Responsable de la Planificación del formador:<br>Responsable de la Planificación del Viaje:<br>Responsable de la Documentación:<br>Responsable de Materiales y Equipos:                                      | E Hora                      | ranzana            |                     |                    |   |
| Responsable de la Planificación del formador:<br>Responsable de la Planificación del Viaje:<br>Responsable de la Documentación:<br>Responsable de Materiales y Equipos:<br>Responsable de las Instalaciones: | E Ho A                      | ranzana<br>ranzana |                     |                    |   |

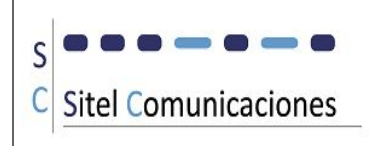

| sponsablesFormadorViaje-                  |                          |                                  |          |              |
|-------------------------------------------|--------------------------|----------------------------------|----------|--------------|
| Responsable de la Pla                     | nificación del formador: |                                  | •        |              |
| Fecha Inicio Actividad:                   | 25/11/2014 Fe            | cha Fin Actividad:               |          |              |
| Monitor asignado:                         |                          | Contrato:                        |          |              |
| Aonitor de apoyo:                         |                          | Contrato:                        |          |              |
| Contacto para el Curso:                   | JESUS R <b>isko Rio</b>  | Tfno: 9                          | movil: 9 |              |
| Entrega acreditación:                     |                          | mail:                            |          |              |
| )bservaciones:                            |                          |                                  |          |              |
|                                           |                          |                                  |          |              |
|                                           |                          |                                  |          |              |
|                                           |                          |                                  |          |              |
|                                           |                          |                                  |          |              |
| esponsablesFormador- <mark>-Viaje-</mark> |                          |                                  |          |              |
| esperable de la Distificación del :       | visio:                   |                                  |          | No aplica: 📄 |
| echa Inicio Actividad: 25/11/20           | 14 Fecha Fin Actividad   |                                  |          |              |
| nencia:                                   | Contactor                | TIE                              | Mailt    |              |
|                                           | Condicio.                |                                  | indit.   |              |
| Horario de Mañana: 9:00-15:00             | M.Transporte:            | <ul> <li>Alojamiento:</li> </ul> |          |              |
| Horario de Tarde:                         | Dirección Aloj.:         |                                  |          |              |
|                                           | Provincia:               | Localidad:                       | •        |              |
| formar al Formador:                       | Petición del Viaje       |                                  |          |              |
| ceptación del Formador:                   | Recepcion del Viaje      | por el Formador:                 |          |              |
| nservaciones:                             |                          |                                  |          |              |
|                                           |                          |                                  | -        |              |

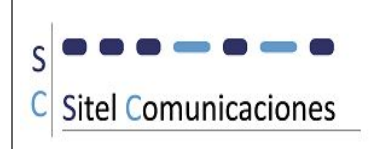

## Documentación:

| a socumentación |                                                       |                   |                                                                                  |                                                                        |               |                           | 5                     |
|-----------------|-------------------------------------------------------|-------------------|----------------------------------------------------------------------------------|------------------------------------------------------------------------|---------------|---------------------------|-----------------------|
|                 |                                                       | DOCUMEN           | ITACIÓN Y ASIS                                                                   | TENTES                                                                 |               |                           |                       |
| Código Proye    | cto: 26                                               |                   |                                                                                  |                                                                        |               |                           |                       |
| Curso:          | 4 CONTROL DE CALIDAD D                                | E EJECUCIÓN DE OB | 3RAS                                                                             | CCO                                                                    |               | INGENIERA INDUSTRIAL S.L. |                       |
| Cliente: AC     |                                                       | ▼ 57              | Provincia: ÁVILA                                                                 | ▼ Núm                                                                  | Asistentes:   |                           | ¢ \$                  |
|                 | Fecha Petición                                        | : 31/03/2015      | Fecha Deseada:                                                                   | 01/04/2015                                                             |               |                           | Ficha del<br>Proyecto |
| Documentación   | Asistentes -                                          |                   |                                                                                  |                                                                        |               |                           |                       |
|                 | Responsable de la Documenta                           | ción:             |                                                                                  |                                                                        |               |                           |                       |
|                 | Faska Inisia Astividadi 1                             | C/02/2015         | Eacho Ein Antividad                                                              |                                                                        |               |                           |                       |
| Observacione    | s.                                                    | 6/03/2015         |                                                                                  |                                                                        | Documentación |                           |                       |
|                 |                                                       |                   |                                                                                  |                                                                        |               |                           |                       |
|                 |                                                       |                   |                                                                                  |                                                                        | finalizada:   |                           |                       |
|                 | Descripción documento                                 |                   | Tipo impresión Fe                                                                | cha impresión                                                          | finalizada:   |                           |                       |
|                 | Descripción documento                                 |                   | Tipo impresión Fer<br>Por Asistente unido                                        | cha impresión<br>20/04/2015 🧭                                          | finalizada:   |                           |                       |
|                 | Descripción documento<br>diploma<br>recibi            |                   | Tipo impresión Fer<br>Por Asistente unido<br>Tabla                               | cha impresión 20/04/2015                                               | finalizada:   |                           |                       |
|                 | Descripción documento<br>diploma<br>recibi<br>recibi2 |                   | Tipo impresión Fer         Por Asistente unido •         Tabla •         Tabla • | cha impresión         20/04/2015         31/03/2015         31/03/2015 | finalizada:   |                           |                       |

| - Documentación - | - Asistentes - |
|-------------------|----------------|
|-------------------|----------------|

|         | apellidos | <b>*</b> 1 | nombre | * | dni_asist | - | correo | * | diploma | * |
|---------|-----------|------------|--------|---|-----------|---|--------|---|---------|---|
| lopez   |           | ant        | onio   |   | 66654     |   | cor es |   |         |   |
| morence | D         | juar       | 1      |   | 33733c    |   |        |   |         |   |
|         |           |            |        |   |           |   |        |   |         |   |
|         |           |            |        |   |           |   |        |   |         |   |
|         |           |            |        |   |           |   |        |   |         |   |
|         |           |            |        |   |           |   |        |   |         |   |
|         |           |            |        |   |           |   |        |   |         |   |
|         |           |            |        |   |           |   |        |   |         |   |
|         |           |            |        |   |           |   |        |   |         |   |
|         |           |            |        |   |           |   |        |   |         |   |
|         |           |            |        |   |           |   |        |   |         |   |
|         |           |            |        |   |           |   |        |   |         |   |
|         |           |            |        |   |           |   |        |   |         |   |
|         |           |            |        |   |           |   |        |   |         |   |

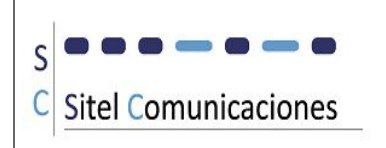

| 😑 Documentación                          |                            |                  |                        |            |    | 1-                                     | 23        |
|------------------------------------------|----------------------------|------------------|------------------------|------------|----|----------------------------------------|-----------|
|                                          | InfFichaCurso              |                  |                        |            | 53 | ]                                      |           |
| Código Proyec<br>Curso:<br>Cliente: AGRO | INGENIERIA INDUSTRIAL S.L. | Ficha            | del Curso:             |            |    | ESA DE (ESTUDIOS E<br>ERA INDUSTRAL SL | *         |
|                                          | CURSO:                     |                  |                        |            |    |                                        | Ficha del |
|                                          | Denominación:              | CONTROL DE CALID | AD DE EJECUCIÓN DE OBR | AS         |    |                                        | Hojecto   |
| - Documentación                          | Código:                    | CCO57010415AV    | accion: gr             | rupo:      |    |                                        | 1         |
|                                          | Duración:                  | 6                |                        |            |    |                                        |           |
|                                          | Asistentes previstos:      | 8                |                        |            |    |                                        |           |
|                                          | Localidad:                 |                  |                        |            |    |                                        |           |
| F                                        | Provincia:                 | SEVILLA          |                        |            |    |                                        |           |
| Observaciones                            | Dirección del Curso:       |                  |                        |            |    |                                        |           |
| Observaciones                            | Persona de contacto:       |                  |                        |            |    |                                        |           |
|                                          | Teléfono de contacto:      |                  |                        |            | 5  |                                        |           |
|                                          | Fecha de inicio:           | 01/04/2015       | Fecha de Finalización: | 04/04/2015 |    |                                        |           |
|                                          | Horario mañana:            |                  |                        |            |    |                                        |           |
|                                          | Horario tarde:             | ]                |                        |            |    |                                        |           |
|                                          | PEDIDO:                    |                  |                        |            |    |                                        |           |

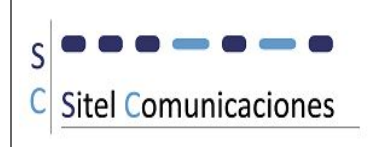

#### Planificación 2: Materiales, Instalaciones y Paquetería

|                                                               |                                                                                                    | PLAN                                                                                                    | FICACION :                                                                                                    | Z: MATERIAL               | LES, INSTALAC                                                                                                    | IUNES T PA                    | JUETERIA        |                      |   |
|---------------------------------------------------------------|----------------------------------------------------------------------------------------------------|----------------------------------------------------------------------------------------------------|----------------------------------------------------------------------------------------------------|---------------------------|----------------------------------------------------------------------------------------------------|-------------------------------|-----------------|----------------------|---|
| ódigo Proy                                                    | vecto:                                                                                                    | 1604                                                                                                    |                                                                                                    |                           |                                                                                                    |                               |                 |                      |   |
| Curso:                                                        | 21 - PLAN                                                                                                    | IIFICACION DE T                                                                                                    | RABAJOS DE M                                                                                                    | ANTENIMIENTO I            | EN LA RED                                                                                                    | PLA                           |                 | PREMINENT PRAVILITYE |   |
| liente: ENI                                                   | BU                                                                                                    | CIÓN                                                                                                    | ▼ 01                                                                                                    | 1 P                       | rovincia: HUELVA                                                                                                   | •                             | Núm.Asistente   | s: 12                | * |
|                                                               |                                                                                                    | Fecha Peti                                                                                                    | ción: O                                                                                                    | )2/06/2014 Fed            | cha Deseada:                                                                                                    | 10/06/2014                    |                 |                      |   |
| Materiales-                                                   | -Instalaciones-                                                                                                    | -Paquetería-                                                                                                    |                                                                                                    |                           |                                                                                                    |                               |                 |                      |   |
|                                                               | Baapan                                                                                                    | achla da las k                                                                                                    | latarialas:                                                                                                    |                           |                                                                                                    |                               |                 | _                    |   |
|                                                               | Fecha I                                                                                                    | nicio Actividad                                                                                                    | 27/01/2                                                                                                    | 2015                      | Fecha Fin Actividad                                                                                                |                               |                 |                      |   |
| Perso                                                         | ona de contacto                                                                                                    | o durante el Cu                                                                                                    | rso:                                                                                                    |                           | ▼ Tfno:                                                                                                    | mov                           | il:             |                      |   |
| Guía                                                          | monitor:                                                                                                    |                                                                                                    |                                                                                                    | Se necesita por           | tátil 🔲 Se neces                                                                                                   | ita cañón 📃                   | Se necesita m   | aterial fungible     |   |
|                                                               |                                                                                                    |                                                                                                    |                                                                                                    |                           |                                                                                                    |                               |                 |                      |   |
| Observacio                                                    | ones:                                                                                                    |                                                                                                    |                                                                                                    |                           |                                                                                                    |                               |                 |                      |   |
|                                                               |                                                                                                    |                                                                                                    |                                                                                                    |                           |                                                                                                    |                               |                 |                      |   |
|                                                               |                                                                                                    |                                                                                                    | Ma                                                                                                    | ateriales listos pa       | ra ser enviados:                                                                                                   |                               |                 |                      |   |
|                                                               |                                                                                                    |                                                                                                    |                                                                                                    |                           |                                                                                                    |                               |                 |                      |   |
| R                                                             | Instalaciones-<br>tesponsable d<br>Fecha Inicio A                                                                                                    | -Paqueteria-<br>e la Paqueter<br>Actividad:                                                                                                    | <b>ía:</b> Franci∉<br>27/01/2015                                                                                                    | Sénchez<br>Fe             | :<br>cha Fin Actividad:                                                                                            | 27/01/20                      | 5               |                      |   |
| P                                                             | Instalaciones-<br>Responsable d<br>Fecha Inicio A<br>Bultos nece                                                                                                    | -Paqueteria-<br>le la Paqueter<br>Actividad:                                                                                                    | ía: Francis<br>27/01/2015<br>Bultos envio                                                                                                    | Sánchez<br>Fe<br>ados: 👽  | :<br>cha Fin Actividad:<br>Bultos recibidos e                                                                      | 27/01/20<br>en destino o no j | 5<br>procede: V |                      |   |
| P                                                             | Instalaciones-<br>tesponsable d<br>Fecha Inicio /<br>Bultos nece<br>iones:                                                                                                    | -Paqueteria-<br>le la Paqueter<br>Actividad:                                                                                                    | ría: Francis<br>27/01/2015<br>Bultos envio                                                                                                    | Sánchez<br>Fer<br>ados: ♥ | :<br>cha Fin Actividad:<br>Bultos recibidos e                                                                      | 27/01/20                      | 5<br>procede:   |                      | • |
| P                                                             | Instalaciones-<br>Responsable d<br>Fecha Inicio /<br>Bultos nece<br>iones:                                                                                                    | -Paqueteria-<br>le la Paqueter<br>Actividad:<br>sarios:                                                                                                    | fa: Francis<br>27/01/2015<br>Bultos envio                                                                                                    | ados: 👽                   | :<br>cha Fin Actividad:<br>Bultos recibidos e                                                                      | 27/01/20                      | 5<br>procede: V |                      | * |
| Observaci                                                     | Instalaciones-<br>Responsable d<br>Fecha Inicio A<br>Bultos nece<br>iones:                                                                                                    | -Paqueteria-<br>le la Paqueter<br>Actividad:                                                                                                    | ría: Francis<br>27/01/2015<br>Bultos envia                                                                                                    | ados: 👽                   | :<br>cha Fin Actividad:<br>Bultos recibidos e                                                                      | 27/01/20                      | 5<br>procede:   |                      | • |
| Observaci                                                     | Instalaciones-<br>tesponsable d<br>Fecha Inicio /<br>Bultos nece<br>iones:                                                                                                    | -Paqueteria-<br>le la Paqueter<br>Actividad:                                                                                                    | ía: Francis<br>27/01/2015<br>Bultos envia                                                                                                    | ados: 👽                   | :<br>cha Fin Actividad:<br>Bultos recibidos e                                                                      | 27/01/20                      | 5<br>procede:   |                      | * |
| G<br>Observaci                                                | Instalaciones-<br>Responsable d<br>Fecha Inicio /<br>Bultos nece<br>iones:  <br>Instalaciones-                                                                                                    | -Paqueteria-<br>le la Paqueter<br>Actividad:<br>sarios:                                                                                                    | fa: Francis<br>27/01/2015<br>Bultos envia                                                                                                    | Sánchez<br>Fe<br>ados:    | :<br>cha Fin Actividad:<br>Bultos recibidos e                                                                      | 27/01/20                      | 5<br>procede:   |                      | * |
| Observaci<br>lateriales-                                      | Instalaciones-<br>Responsable d<br>Fecha Inicio /<br>Bultos nece<br>iones:  <br>Instalaciones-<br>onsable de las                                                                                                    | -Paqueteria-<br>le la Paqueter<br>Actividad:<br>sarios:                                                                                                    | fa: Francis<br>27/01/2015<br>Bultos envio                                                                                                    | ados: 🕑                   | Eultos recibidos e                                                                                                 |                               | 5<br>procede:   |                      | * |
| Observaci<br>Aateriales-<br>Resp                              | Instalaciones-<br>tesponsable d<br>Fecha Inicio /<br>Bultos nece<br>iones:  <br>Instalaciones-<br>onsable de las<br>Fecha Inicio A                                                                                                    | -Paqueteria-<br>le la Paqueteri<br>Actividad:<br>sarios:                                                                                                    | <ul> <li>fa: Francis</li> <li>27/01/2015</li> <li>Bultos envia</li> <li>envia</li> <li>27/01/2015</li> </ul>                                                                                                    | Ados: 🖓                   | :<br>cha Fin Actividad:<br>Buitos recibidos e<br>sa Fin Actividad:                                                 |                               | 5<br>procede:   |                      | • |
| Observaci<br>Nateriales-<br>Resp                              | Instalaciones-<br>Responsable d<br>Fecha Inicio /<br>Bultos nece<br>iones:  <br>Instalaciones-<br>onsable de las<br>Fecha Inicio /<br>Aulas:                                                                                          | -Paqueteria-<br>le la Paqueteri<br>Actividad:<br>sarios:<br>-Paquetería-<br>i Instalaciones<br>actividad:<br>No aplicable                                             | fa: Francis<br>27/01/2015<br>Bultos envio<br>: Enrique<br>27/01/2015<br>. Loc                                                                                                    | ados: 🖓                   | Euitos recibidos e<br>Buitos recibidos e<br>a Fin Actividad:                                                       |                               | 5<br>procede: V |                      |   |
| Observac<br>Aateriales-<br>Resp<br>Instalaci                  | Instalaciones-<br>Responsable d<br>Fecha Inicio /<br>Bultos nece<br>iones:  <br>Instalaciones-<br>onsable de las<br>Fecha Inicio /<br>Aulas:<br>iones prácticas                                                                       | -Paqueteria-<br>le la Paqueteri<br>Actividad:<br>sarios:<br>-Paquetería-<br>s Instalaciones<br>actividad:<br>No aplicable<br>a alquilar Insta                         | fa: Francis<br>27/01/2015<br>Bultos envio<br>27/01/2015<br>27/01/2015<br>27/01/2015                                                                                                    | ados: 🖓                   | Bultos recibidos e<br>Bultos recibidos e<br>CURE<br>C/ARC                                                          |                               | 5<br>procede: 2 |                      |   |
| Observaci<br>Nateriales-<br>Resp<br>Instalaci                 | Instalaciones-<br>tesponsable d<br>Fecha Inicio /<br>Bultos nece<br>iones:  <br>Instalaciones-<br>onsable de las<br>Fecha Inicio /<br>Aulas:<br>iones prácticas                                                                       | -Paqueteria-<br>le la Paqueteri<br>Actividad:<br>sarios:<br>-Paquetería-<br>s Instalaciones<br>sctividad:<br>No aplicable<br>a alquilar Insta                         | ría: Francis<br>27/01/2015<br>Bultos envio<br>27/01/2015<br>27/01/2015<br>27/01/2015                                                                                                    | ados: 🖓                   | Bultos recibidos e<br>Bultos recibidos e<br>a Fin Actividad:                                                       |                               | 5<br>procede: 🛛 |                      |   |
| Dbservaci<br>lateriales-<br>Resp<br>Instalaci<br>Resp         | Instalaciones-<br>tesponsable d<br>Fecha Inicio /<br>Bultos nece<br>iones:  <br>Instalaciones-<br>onsable de las<br>Fecha Inicio /<br>Aulas:<br>iones prácticas<br>© Se necesit                                                       | -Paqueteria-<br>le la Paqueteri<br>Actividad:<br>sarios:<br>-Paquetería-<br>instalaciones<br>sctividad:<br>No aplicable<br>a alquilar Insta<br>quiler:                | ia: Francis<br>27/01/2015<br>Buttos envia<br>27/01/2015<br>27/01/2015<br>27/01/2015<br>27/01/2015<br>Compared to the second second seco | Sánchez<br>Fer<br>ados: 🗹 | Eultos recibidos e<br>Bultos recibidos e<br>sa Fin Actividad:                                                      |                               | 5<br>procede: 2 |                      |   |
| Observacional<br>lateriales-<br>Resp<br>Instalacional<br>Resp | Instalaciones-<br>tesponsable d<br>Fecha Inicio /<br>Bultos nece<br>iones:  <br>Instalaciones-<br>onsable de las<br>Fecha Inicio A<br>Aulas:<br>iones prácticas<br>m Se necesit<br>onsable del Al<br>Fecha Inicio A<br>onsable del Al | -Paqueteria-<br>le la Paqueteri<br>Actividad:<br>sarios:<br>-Paquetería-<br>s Instalaciones<br>sctividad:<br>No aplicable<br>a alquilar Insta<br>quiler:<br>ctividad: | ría: Francis<br>27/01/2015<br>Bultos envio<br>27/01/2015<br>27/01/2015<br>V Loc<br>Jalaciones                                                                                                    | ados: 🖓                   | Eultos recibidos e<br>Bultos recibidos e<br>Sultos recibidos e<br>QUFRE<br>C/ARC<br>C/ARC<br>ación Instalaciones f |                               | 5<br>procede: V |                      |   |

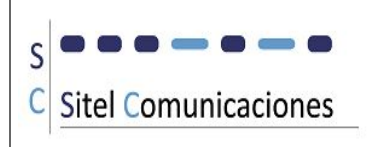

#### Cuestionario de Satisfacción: Medias

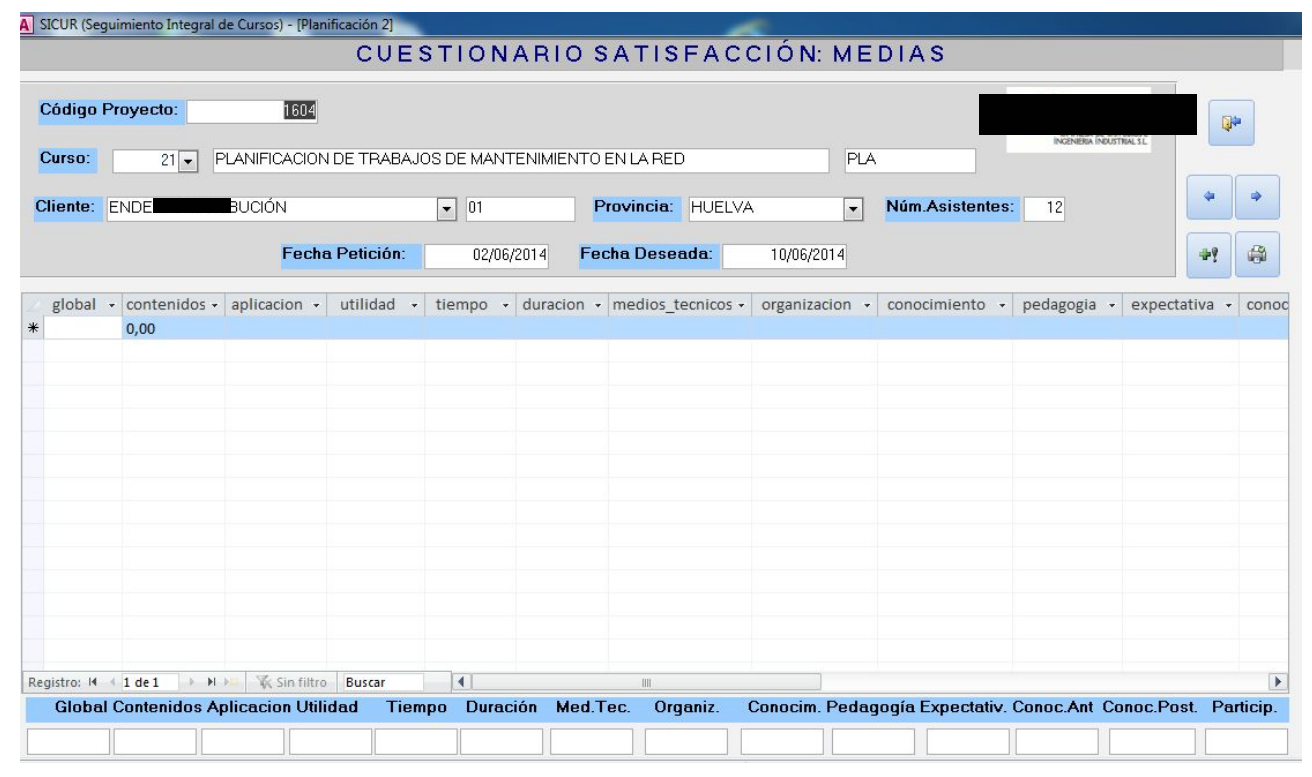

#### Valoraciones:

|                      |                         | N      | ALORACIONES                 |                     |             |                          |   |
|----------------------|-------------------------|--------|-----------------------------|---------------------|-------------|--------------------------|---|
|                      |                         |        |                             |                     |             |                          |   |
| Código Proyecto:     | 1604                    |        |                             |                     |             |                          | - |
| Cureo: 21            |                         |        |                             | DIA                 | _           | INGENIERIA INDUSTRIAL SL | - |
| 21                   |                         |        |                             |                     |             |                          | _ |
| Cliente: ENDE        | BUCIÓN                  | ▼ 01   | Provincia: HUELVA           | ▼ Núm.A             | Asistentes: | 12                       | 4 |
| Fecha Petición:      | 02/06/2014              |        |                             | Horario Mañana:     | 9:00-15:00  |                          |   |
| -<br>echa Deseada:   | 10/06/2014 Mo           | nitor: |                             | Horario Tarde:      |             |                          |   |
|                      |                         |        |                             | nordino rarao.      |             |                          |   |
|                      |                         |        | Cumplimiento del temario:   |                     |             |                          |   |
| Valoración global    | del Curso:              |        | Cumplimiento de horarios p  | revistos:           |             |                          |   |
| Logro de los objet   | tivos del curso:        |        | Disponibilidad de medios y  | materiales:         |             |                          |   |
| Participación e Inte | erés de los asistentes: |        | Documentación de consulta   | adecuada:           |             |                          |   |
| El nivel de los Asis | stentes es el Adecuado: |        | Necesidad de ampliación d   | le la Documentación | :           |                          |   |
| La información de    | relevancia es adecuada: |        | Necesidad de ampliación d   | le ejercicios:      |             |                          |   |
|                      |                         |        | Necesidad de ampliación d   | le prácticas:       |             |                          |   |
| Otros comentarios    | s del Monitor:          |        | Comentarios sobre el Viaje: |                     |             |                          |   |
|                      |                         |        |                             |                     |             |                          |   |
|                      |                         |        |                             |                     |             |                          |   |
|                      |                         |        |                             |                     |             |                          |   |
| Otros comentarios    | s de los asistentes:    |        | Comentarios sobre el Alojar | niento:             |             |                          |   |
|                      |                         |        |                             |                     |             |                          |   |
|                      |                         |        |                             |                     |             |                          |   |
|                      |                         |        |                             |                     |             |                          |   |

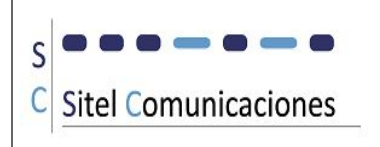

# Flujo de Trabajo:

Tras configurar todas las tablas base necesarias, así como la introducción de los datos del personal, cursos, etc ya podemos comenzar a dar de alta nuestro Proyecto.

Para ello abrimos el filtro de Proyectos:

| A SICUR (Seguimiento Integral de Cursos) - [Filtro de Proyectos] | -                    | ~                                     |                                           |                      |                                                                                                    |
|------------------------------------------------------------------|----------------------|---------------------------------------|-------------------------------------------|----------------------|----------------------------------------------------------------------------------------------------|
|                                                                  | PR                   | OYECTOS                               |                                           |                      | <b>*</b>                                                                                                    |
| Código:  Provincia: Cliente: Formador: Nombre Curso:             | Todos     Rechazados | Horario de Mañana<br>Horario de Tarde | Fecha impartición : -<br>Desde:<br>Hasta: | Nuevo Elimina Filtro | Entre fechas por monitor     Entre fechas por curso     Entre fechas por provincia     Entre fechas por cliente |
| Curso                                                            | Cliente              | F.deseada                             | F.impartición Provincia                   | Formador Asignado    |                                                                                                    |
|                                                                  |                      |                                       |                                           |                      |                                                                                                    |
| Registro: N A P P P P Q Sin titro Buscar                         |                      |                                       |                                           |                      |                                                                                                    |

Desde aquí pulsamos el botón **Nuevo**, que nos da acceso a la ventana de introducción de Toma de Datos:

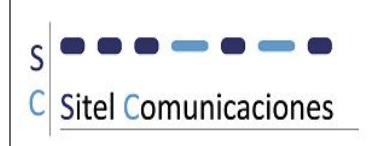

| SICUR (Seguimiento Integral de Curso                                                  | os) - [Toma de Datos]<br>T (                  | DMA DE DATOS                 |                                                              |            |
|---------------------------------------------------------------------------------------|-----------------------------------------------|------------------------------|--------------------------------------------------------------|------------|
| Código Proyecto:<br>Curso: •<br>Cliente:                                              | (Nuevo)<br>Fecha Petición:                    | Provincia:<br>Fecha Deseada: | n Canitina Routtina 1<br>▼ Núm.Asistentes:                   | •          |
| Peticionario:          Tfno Fijo:          Localidad Curso:          Dirección Curso: | able de la Venta:<br>v<br>Móvil: e-mail:<br>v | V III                        | Acción:<br>Grupo:<br>Horario de Mañana:<br>Horario de Tarde: | Finalizado |
| Receptor Oferta:<br>Tfno Fijo:<br>Observaciones:                                      | Carg.<br>Móvil: e-mail:                       | 0.                           |                                                              | ]          |

El código de Proyecto será un campo autonumérico, que el programa lo asigna y no se da posibilidad de modificarlo, ya que será el identificativo del proyecto.

El desplegable **Curso** nos da los cursos incluidos en Catálogo, ordenados alfabéticamente.

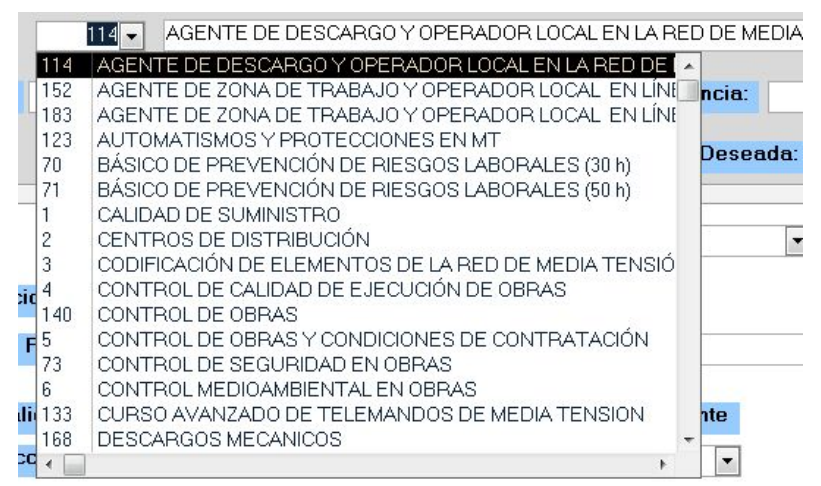

Al seleccionarlo nos aparece identificador, descripción y código:

| Curso: | 114 - | AGENTE DE DESCARGO Y OPERADOR LOCAL EN LA RED DE MEDIA TENSIÓN | ▼ AD |  |
|--------|-------|----------------------------------------------------------------|------|--|
|--------|-------|----------------------------------------------------------------|------|--|

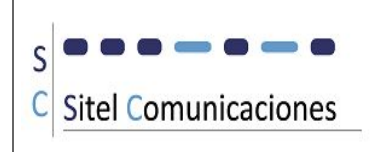

También podemos seleccionar el curso por el nombre:

| Curso:   | 144 🗸        | TRABAJOS EN CENTROS DE TRANSFORMACIÓN SUBTERRÁNEOS      | - (      |
|----------|--------------|---------------------------------------------------------|----------|
|          |              | TRABAJOS EN CENTROS DE TRANSFORMACIÓN SUBTERRÁNEOS      | <b>^</b> |
| Cliente: | FITONOVO     | Trabajos en Concentradores de Telegestión               |          |
|          |              | TRABAJOS EN ESPACIOS CONFINADOS Y ATMOSFERAS EXPLOSIVAS |          |
|          |              | TRABAJOS EN PROXIMIDAD DE INSTALACIONES EN TENSIÓN      | -        |
|          |              | TRABAJOS EN RECINTOS SUBTERRANEOS                       |          |
|          |              | TRABAJOS EN TENSIÓN BAJA TENSIÓN (21 HORAS)             |          |
|          |              | TRABAJOS EN TENSIÓN BAJA TENSIÓN MÉTODO CONTACTO        |          |
|          | Re           | TRABAJOS EN TENSIÓN BAJA TENSIÓN MÉTODO CONTACTO.       |          |
|          |              | TRABAJOS EN TENSIÓN BAJA TENSIÓN PARA DISTRIBUCIÓN      |          |
| Petic    | ionario:     | TRABAJOS EN TENSIÓN EN BAJA TENSIÓN PARA LA MEDIDA      |          |
| i cac    | aonano.      | TRABAJOS EN TENSIÓN EN BAJA TENSIÓN METODO DE CONTACTO. |          |
| Tfno     | Filo:        | TRABAJOS EN TENSIÓN EN BAJA TENSIÓN PARA SUBESTACIONES  |          |
|          |              | TRABAJOS EN TENSIÓN EN BAJA TENSIÓN PARA TECNICOS       |          |
|          |              | Trabajos en Tensión en Baja Tensión. (Instalaciones)    | ar       |
| Loca     | lidad Curso: | TUTELAJE DE MANIOBRAS EN LA RED DE MEDIA TENSION        |          |
|          |              | TUTELAJE DE MANIOBRAS EN SUBESTACIONES                  | - ar     |
| Direc    | cción Curso: |                                                         |          |

El desplegable **Cliente** muestra todos los clientes ordenados alfabéticamente y tras seleccionar uno, nos muestra Nombre y Código cliente.

| Cliente: | AD | ÓN | ◄ 44 |
|----------|----|----|------|
|          |    |    |      |

Con doble clic sobre el código, se abre la ventana de clientes, por si queremos hacer alguna modificación.

Tras esto rellenamos **Provincia**, **Num.Asistentes** , **Fecha Petición** y **Fecha Deseada**.

| Código   | Proyecto: | 1                      |                 |                            |                      |
|----------|-----------|------------------------|-----------------|----------------------------|----------------------|
| Curso:   | 114-      | AGENTE DE DESCARGO Y C | PERADOR LOCAL E | EN LA RED DE MEDIA TENSIÓN | AD                   |
| Cliente: | ADE       | NON                    | ▼ 44            | Provincia: SEVILLA         | ▼ Núm.Asistentes: 10 |
|          |           | Fecha Petición:        | 01/02/2015      | Fecha Deseada: 09/02/2     | 015                  |

A continuación elegimos **Responsable de la Venta**, desplegable en el que aparecerán ordenados alfabéticamente los datos de Personal, cuyo tipo de contrato sea "Plantilla".

| Respo       | onsable de la Ve | nta: Manu                                    | ciel                                    | <b>•</b> |
|-------------|------------------|----------------------------------------------|-----------------------------------------|----------|
|             | Móvil:           | Enrique Cabelle<br>I<br>José Carlos Bo<br>Ju | Arenzene<br>rroquero Bonilla<br>artínez |          |
|             |                  | Manu                                         | ciel                                    | <u> </u> |
| 10-400 LANC |                  | M                                            |                                         |          |
| so:         |                  | Pe                                           | Fernández                               |          |
|             |                  |                                              |                                         |          |

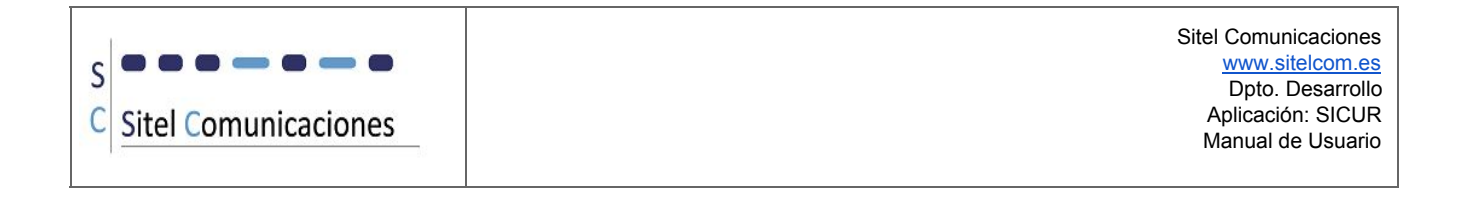

Tras elegirlo podemos enviar un **mail** a esta persona.

|                          |      | 19ai |  |
|--------------------------|------|------|--|
| Responsable de la Venta: | Manu | •    |  |

Se envía automáticamente a la dirección de correo que el responsable tenga asignada en su ficha de personal, con el asunto "Mensaje generado por S.I.CUR para control de cursos" y el texto: Se le ha asignado la Toma de Datos para el curso AGENTE DE DESCARGO Y OPERADOR LOCAL EN LA RED DE MEDIA TENSIÓN para ADECCO FORMACIÓN en SEVILLA y se rellena la fecha de envío.

| Responsable de la Venta: Manue Manue | • |  | = | 29/01/2015 |
|--------------------------------------|---|--|---|------------|
|--------------------------------------|---|--|---|------------|

Este proceso se repetirá en todas las fases del proyecto, con el texto que proceda. Elegimos **Peticionario** del desplegable y si no existe podemos darlo de alta desde este punto:

| Peticionario: Antonio López       | No está en la lista                   |
|-----------------------------------|---------------------------------------|
| Tfno Fijo: Mó<br>Localidad Curso: | ¿Desea agregar un nuevo Peticionario? |
| Dirección Curso:                  | <u>Sí</u> <u>N</u> o                  |

Si elegimos la opción Si, nos aparece la ventana de contactos para introducir los datos:

| Nombre     Tfno fijo     movil     e-mail 1     e-mail 2     Cargo       6 A     99999     66666 asa@bbb es     Dptn Formac |         |            |       |
|----------------------------------------------------------------------------------------------------|---------|------------|-------|
| Nombre Tfno fijo movil e-mail 1 e-mail 2 Cargo                                                                              |         |            |       |
| A 99999 66666 aaa@bbb.es Doto Formac                                                                                        | P       | Pet Rec    | c Cor |
|                                                                                                    | acion 👱 | <b>⊻</b> _ |       |
|                                                                                                    |         |            |       |

Por defecto aparece marcada la casilla **Pet**, que indica que es un Peticionario, pero si también va a actuar como Receptor o como Contacto, se marcan las casilla Rec y Cont.

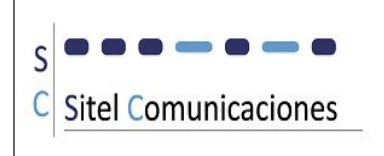

Al salir se rellenan estos datos en la ventana de Toma de Datos.

A continuación introducimos Localidad Curso y Dirección Curso. El programa ya viene con todas las localidades españolas cargadas y se introducen por aproximación alfabética. La Dirección se puede dar de alta desde aquí mismo, si no existe.

| Localidad Curso: | SEVILLA         | ✓ 41000                             |
|------------------|-----------------|-------------------------------------|
| Dirección Curso: | lmagen, 15 bajo | No está en la lista                 |
|                  |                 | ¿Desea agregar una nueva Dirección? |
| Receptor Oferta: |                 |                                     |
| Tfno Filo:       | Móvil           | <u><u>Sí</u><u>N</u>o</u>           |

| Direcciones |                                                                                                    |       |               |      | •     | 23 |
|-------------|----------------------------------------------------------------------------------------------------|-------|---------------|------|-------|----|
| Cliente     | Provi                                                                                                    | ncia  | Dirección     |      |       |    |
| 9 44        | ▼ SE                                                                                                    | ▼ IM. | AGEN, 15 BAJO |      |       |    |
|             | hanned in the second second se |       |               | <br> | <br>_ |    |
|             |                                                                                                    |       |               |      |       |    |
|             |                                                                                                    |       |               |      |       |    |
|             |                                                                                                    |       |               |      |       |    |
|             |                                                                                                    |       |               |      |       |    |
|             |                                                                                                    |       |               |      |       |    |
|             |                                                                                                    |       |               |      |       |    |
|             |                                                                                                    |       |               |      |       |    |

A continuación indicamos si es **Urgente**, y rellenamos el **Horario**.

|         | 🔽 Horario de Mañana: | 9:00 a 14:00 |
|---------|----------------------|--------------|
| Urgente | Horario de Tarde:    |              |
| •       | norano de Tarde.     |              |

Los siguientes datos son los referentes al Receptor de la oferta. Al igual que con el Peticionario, podemos elegirlo del desplegable o darlo de alta.

Tras esto también podemos enviarle un mail de forma automática.

| Receptor ( | Oferta: | Antonio López | 2     | <ul> <li>Cargo:</li> </ul> | Dpto Formacion |            |
|------------|---------|---------------|-------|----------------------------|----------------|------------|
| Tfno Fijo: | 99999   | Móvil:        | 66666 | e-mail: aaa(               |                | 01/02/2015 |

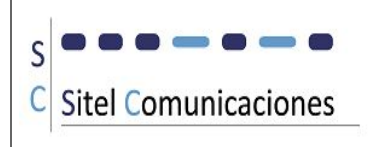

Cuando estén todos los datos rellenos podremos finalizar la fase:

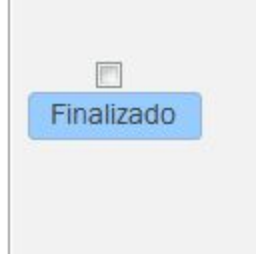

Al marcar Finalizado, se comprueba si están rellenos todos los campos obligatorios y s, si no es así, el campo que se haya quedado vacío se destaca en color rojo:

| fno Fijo:       | Móvil:  | e-mail: |         | Grupo                |              |
|-----------------|---------|---------|---------|----------------------|--------------|
|                 |         | 41.000  |         | 🛛 Horario de Mañana: | 9:00 a 14:00 |
| ocalidad Curso: | SEVILLA | 41000   | Urgente | 🗖 Horario de Tarde:  |              |

Si todos están correctos se activa la marca Finalizado y se bloquea esta fase para no realizar ningún cambio. En el caso de que sea necesario modificar algo, se debe pulsar el botón Finalizado y se solicitará una clave (Pag.2)

| Introduzca clave |          |            |
|------------------|----------|------------|
| Clave:           |          |            |
| Aceptar          | Cancelar |            |
| e Mañana: 9:00 a | a 14:00  | Finalizado |
| e Tarde:         |          |            |

Para pasar a la siguiente fase (Estudio Técnico) pulsamos el botón flecha derecha. Desde esta fase podemos también podemos eliminar el proyecto, con el botón Papelera.

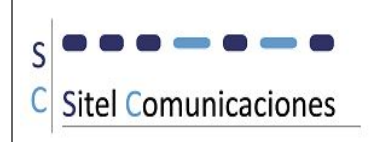

| 🔄 Estudio Técnico                                                                                                    | 23         |
|----------------------------------------------------------------------------------------------------|------------|
| ESTUDIO TÉCNICO                                                                                                    |            |
| Código Proyecto: 26                                                                                                    | Q+         |
| Curso: 114 AGENTE DE DESCARGO Y OPERADOR LOCAL EN LA RED DE MEDIA TENSIÓN AD                                                                                                    |            |
| Cliente: Additional 57 Provincia: SEVILLA VÚM.Asistentes: 8                                                                                                    | <b>\$</b>  |
| Fecha Petición:         31/03/2015         Fecha Deseada:         01/04/2015                                                                                                    |            |
| Responsable del Estudio Técnico:       Image: Construction of the studio state of the studio state of the studio state of the studio state of the studio state of the studio state of the studio state of the studio state of the studio state of the studio state of the studio state of the studio state of the state of the state of t | Finalizado |
| Fecha Inicio Curso:       01/04/2015       Fecha Fin Curso:         Nº horas lectivas:       32       Nº jornadas lectivas:       Especificacion:       S\SICUR\Especificaciones\Especificaciones\Especif                                                                        |            |
| Monitor asignado: David thez  Aulas:  Observaciones:                                                                                                    |            |

Al pasar a la siguiente fase se rellenan los campos Fecha Inicio Estudio Técnico, Horas, Especificación y Documentación.

Se procede de la misma forma que en la fase anterior (y en las posteriores) rellenando todos los datos necesarios.

Tras rellenar la fecha Fin de Curso, se actualiza el nº de jornadas lectivas:

| Fe                 | cha Ini | cio Curso: | 01/04/2015    | Fecha Fin Curso: | 04/04/2015                       |           |
|--------------------|---------|------------|---------------|------------------|----------------------------------|-----------|
| Nº horas lectivas: | 32      | Nº iornada | s lectivas: 4 | Especificacion:  | S:\SICUR\Especificaciones\Especi | fica.dı 彦 |
|                    |         |            |               | Documentación:   |                                  | 1         |

Los desplegables Aulas e Instalaciones prácticas toman sus valores de las tablas Base (Pag. 4 y 5)

Para finalizar la fase Activamos la marca Finalizado y si todo esta correcto se bloqueará esta fase contra modificaciones. Si no se destacarán en rojo los campos necesarios no rellenos.

Para desmarcar, pulsaremos el botón Finalizado y nos pedirá la contraseña.

Pasamos a la siguiente o anterior fase mediante:

| 4 | -    |
|---|------|
|   | 24 D |

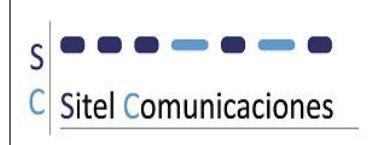

| ESTUDIO ECONÓMICO Y REVISIÓN                                                                                                    |             |
|----------------------------------------------------------------------------------------------------|-------------|
|                                                                                                    | <b>\$</b> * |
| Cliente: ADE N • 44 Provincia: SEVILLA • Núm.Asistentes: 10                                                                                                    | <b>\$</b>   |
| Responsable del Estudio Económico:         Fecha Inicio Estudio Económico:         05/02/2015         Fecha Fin Estudio Económico:         Redacción/Entrega a revisión:         Código oferta:          |             |
| Responsable de la Revisión: <ul> <li>Fecha Inicio Revisión:</li> <li>05/02/2015</li> <li>Fecha Ein Revisión:</li> <li>Modificación de la Oferta:</li> <li>Fecha estimada:</li> <li>09/02/2015</li> </ul> |             |
| Visto bueno Oferta:                                                                                                    |             |

Los campos señalados se rellenan automáticamente.

Se asignan los responsables de cada fase y cuando terminamos finalizamos la fase marcando Redacción/Entrega a revisión y Visto Bueno Oferta.

La siguiente fase, Envío y seguimiento, se comporta de la misma forma:

| A SICUR (Seguimiento Integral de Cursos) - [Envio]                                                                                                    |         |
|----------------------------------------------------------------------------------------------------|---------|
| ENVÍO Y SEGUIMIENTO                                                                                                    |         |
| Código Proyecto: 1                                                                                                    |         |
| Curso: 114 AGENTE DE DESCARGO Y OPERADOR LOCAL EN LA RED DE MEDIA TENSIÓN AD                                                                                                    |         |
| Cliente: ADE                                                                                                    | 10      |
| Fecha Petición:         01/02/2015         Fecha Deseada:         09/02/2015                                                                                                    |         |
| Responsable del Envío:                                                                                                    |         |
| Fecha Inicio Envío: 05/02/2015 Fecha Fin Envío:                                                                                                    |         |
| Observaciones: Envío fina                                                                                                    | lizado: |
| Responsable del Seguimiento:                                                                                                    |         |
| Fecha Inicio Seguimiento:         05/02/2015         Fecha Fin Seguimiento:                                                                                                    |         |
| Respuesta cliente: <ul> <li>Fecha Aceptacion cliente:</li> <li>a la respuesta del cliente:</li> <li>del cliente:</li> <li>del cliente:</li> <lidel cliente:<="" li=""> <lidel cliente:<="" li="">         &lt;</lidel></lidel></ul> |         |
| Fecha Impartición Definitiva: 09/02/2015 Fecha Finalización Curso: 13/02/2015                                                                                                    |         |
| Observaciones: Seguimi finaliza                                                                                                    | ado:    |

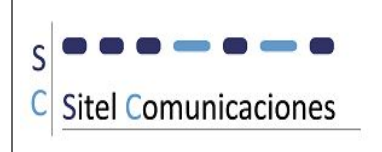

Para finalizarlas pulsamos Envío finalizado y Seguimiento finalizado. La siguiente fase sería la de Planificación de Responsables, Formador y Viaje:

| PLANIFI                                                                  | ICACION 1: RESPONSABLES, FORMADOR Y VIAJE                                                                               |   |
|--------------------------------------------------------------------------|----------------------------------------------------------------------------------------------------|---|
| Código Proyecto:                                                         | PERADOR LOCAL EN LA RED DE MEDIA TENSIÓN AD                                                                             | ] |
| Cliente: ADI TRANSPORT                                                   | •     44     Provincia:     SEVILLA     •     Núm.Asistentes:     10       01/02/2015     Fecha Deseada:     09/02/2015 | • |
| -ResponsablesFormadorViaje-                                              |                                                                                                    | 1 |
| Responsable de la Planificación:                                         |                                                                                                    |   |
| Ge                                                                       | Proyecto                                                                                                    |   |
| Responsable de la Planificación del formador:                            |                                                                                                    |   |
| Responsable de la Planificación del Viaje:                               |                                                                                                    |   |
| Responsable de la Documentación:<br>Responsable de Materiales y Equipos: |                                                                                                    |   |
| Responsable de las Instalaciones:                                        |                                                                                                    |   |
| Responsable de la Paquetería:                                            |                                                                                                    |   |
|                                                                          |                                                                                                    |   |

En la primera pestaña (-Responsables-) se asigna al responsable de la Planificación. Al hacer esto, automáticamente se rellenarán con la misma persona el resto de responsables:

| Responsable de la Planificación: Man          | irciel 💽 🖃                 |   |
|-----------------------------------------------|----------------------------|---|
| Ge                                            | Proyecto                   |   |
| Responsable de la Planificación del formador: | Material                   | • |
| Responsable de la Planificación del Viaje:    | Mar <b>ana and</b> irciel  | • |
| Responsable de la Documentación:              | Man                        | • |
| Responsable de Materiales y Equipos:          | Manu                       | • |
| Responsable de las Instalaciones:             | Mani <b>mana and</b> rciel | • |
| Responsable de la Paquetería:                 | Man                        | - |

De cualquier forma se pueden modificar sin problema, pero esto hará más dinámico el proceso.

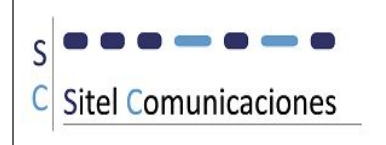

Para generar el código asignado pulsamos Generar código proyecto:

| Constant of store at a |                |
|------------------------|----------------|
| Generar codigo de      | AD44090215SE   |
| Provecto               | TID THOUGHTODE |
|                        |                |

En la segunda pestaña (-Formador-) indicamos los monitores asignados y la persona de contacto durante el curso y si se entrega acreditación.

Al igual que los Receptores y Peticionarios, se puede elegir el Contacto del desplegable o darlo de alta desde aquí:

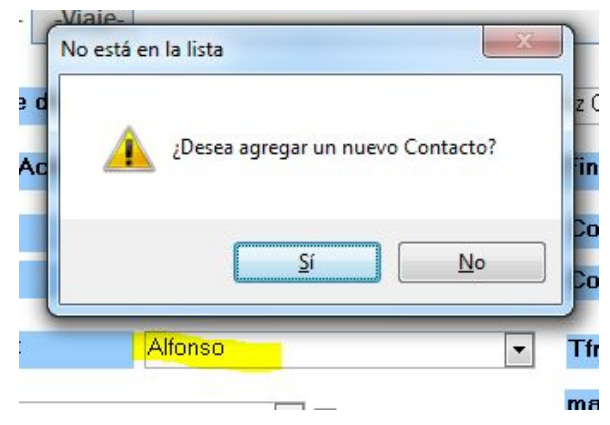

El campo Entrega acreditación es un desplegable y se añade la opción No aplica.

En la tercera pestaña (-Viaje-), se detallan los datos de la agencia de viaje, del alojamiento, el medio de transporte y se activarán las marcas correspondientes.

| ResponsablesFormador-                                 | -Viaje-                           |                                   |                      |          |              |
|-------------------------------------------------------|-----------------------------------|-----------------------------------|----------------------|----------|--------------|
| Responsable de la Planific<br>Fecha Inicio Actividad: | ación del viaje: Ma<br>29/01/2015 | iel<br><b>Fecha Fin Activid</b> a | ad:                  |          | No aplica: 🗖 |
| Agencia:                                              |                                   | Contacto:                         | Tif:                 | Mail:    |              |
| ✓ Horario de Mañana: 9:00 ■ Horario de Tarde:         | a 14:00                           | Alojam<br>Dirección Aloj.:        | iento:               |          |              |
| M. I ransporte:                                       |                                   | Petición del Via                  | je:                  |          |              |
| Aceptación del Formador:                              |                                   | Recepcion del Via                 | aje por el Formador: |          |              |
| Observaciones:                                        |                                   |                                   |                      | <b>A</b> |              |

En caso de no ser necesarios estos datos, se debe activar la marca No Aplica.

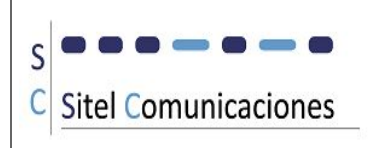

#### La siguiente fase es la de Documentación:

|               |                                                                                        | D                              | OCUMEN        | ΝΤΑCΙΌΝ Υ                    | ASIST                             | ENTE                                                  | S                                                                          |                 |                 |     |
|---------------|----------------------------------------------------------------------------------------|--------------------------------|---------------|------------------------------|-----------------------------------|-------------------------------------------------------|----------------------------------------------------------------------------|-----------------|-----------------|-----|
| Código Proye  | cto: 26                                                                                |                                |               |                              |                                   |                                                       |                                                                            | - active        | RA INBUSTRIALSE |     |
| Curso:        | 4 CONTROL DE                                                                           | CALIDAD DE E                   | JECUCIÓN DE O | BRAS                         |                                   | CCO                                                   |                                                                            |                 |                 |     |
| Cliente: AC   |                                                                                        |                                | ▼ 57          | Provincia:                   | ÁVILA                             | •                                                     | Núm.Asistent                                                               | es:             | *               |     |
|               | Fech                                                                                   | a Petición:                    | 31/03/2015    | 5 Fecha Desead               | <b>a:</b> 01/                     | 04/2015                                               |                                                                            |                 | Ficha           | lel |
|               |                                                                                        |                                |               |                              |                                   |                                                       |                                                                            |                 | Proye           | cto |
| ocumentación  | Asistentes -                                                                           |                                |               |                              |                                   |                                                       |                                                                            |                 |                 |     |
|               |                                                                                        |                                |               |                              |                                   |                                                       | . <u></u>                                                                  |                 |                 |     |
|               | Reconcepto do le 11                                                                    | ocumonteció                    |               |                              |                                   |                                                       | 2000                                                                       |                 |                 |     |
|               | Responsable de la D                                                                    | ocumentació                    | òn:           |                              |                                   | 52                                                    |                                                                            |                 |                 |     |
|               | Responsable de la D<br>Fecha Inicio Actividad                                          | ocumentació<br>1: 16/0         | on:<br>3/2015 | Fecha Fin Activi             | dad:                              |                                                       |                                                                            |                 |                 |     |
| )bservaciones | Responsable de la D<br>Fecha Inicio Actividad<br>s:                                    | ocumentació<br>1: 16/0         | 3/2015        | Fecha Fin Activi             | dad:                              |                                                       | Documer<br>finalizad                                                       | ntación 🕅<br>a: |                 |     |
| )bservaciones | Responsable de la D<br>Fecha Inicio Actividad<br>s:<br>Descripción docum               | ocumentacić<br>1: 16/0<br>ento | 3/2015        | Fecha Fin Activi<br>Tipo imp | dad:<br>resión Fech               | a impresiór                                           | Documer<br>finalizad                                                       | ntación<br>a:   |                 |     |
| )bservaciones | Responsable de la D<br>Fecha Inicio Actividar<br>s:<br>Descripción docum<br>diploma    | ocumentació<br>1: 16/0<br>ento | 3/2015        | Fecha Fin Activi             | dad:<br>resión Fech<br>te unidc - | <b>a impresiór</b><br>20/04/2015                      | Documer<br>finalizad                                                       | ntación<br>a:   |                 |     |
| )bservaciones | Responsable de la D<br>Fecha Inicio Actividar<br>s:<br>Descripción docum<br>diploma    | ocumentacić<br>I: 16/0<br>ento | 3/2015        | Fecha Fin Activi             | dad:<br>resión Fech<br>te unidc   | <b>a impresiór</b><br>20/04/2015                      | Documer<br>finalizad                                                       | ntación<br>a:   |                 |     |
| Observaciones | Responsable de la D Fecha Inicio Actividad s: Descripción docum diploma recibi         | ocumentacić<br>t: 16/0<br>ento | 3/2015        | Fecha Fin Activi             | dad:<br>resión Fech<br>te unido   | <b>a impresió</b> r<br>20/04/2015<br>31/03/2015       |                                                                            | ntación<br>a:   |                 |     |
| Observaciones | Responsable de la D Fecha Inicio Actividad s: Descripción docum diploma recibi recibi2 | ocumentacić<br>I: 16/0<br>ento | 3/2015        | Fecha Fin Activi             | dad:<br>resión Fech<br>te unido v | a impresiór<br>20/04/2015<br>31/03/2015<br>31/03/2015 | Documer       finalizad       i       iiiiiiiiiiiiiiiiiiiiiiiiiiiiiiiiiiii | ntación<br>a:   |                 |     |

Si el Curso seleccionado (en el ejemplo, el 114) ya tenía asignada una documentación fija, como es el Diploma, automáticamente se asignará al proyecto.

De todas formas podríamos eliminar este documento o incluir más, como el recibí o el parte de asistencia:

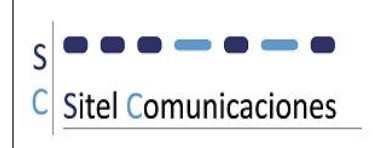

| Organizar 🔻 Nueva     | carpeta                                     | 111 -              |                           | AD       |
|-----------------------|---------------------------------------------|--------------------|---------------------------|----------|
| Escritorio            | Nombre                                      | Fecha de modifica. | Tipo 🔺                    |          |
| Sitios recientes      | E212 Cuadro de destrezas dotm               | 20/01/2015 10:53   | Plantil                   | Núm.Asi: |
|                       |                                             | 21/01/2015 11:45   | Plantil                   |          |
| Bibliotecas           | 🗐 🖓 Dielenes 1 die deter                    | 20/01/2015 10:48   | Plantil <sup>≡</sup> 2015 |          |
| Documentos            | w har har har har har har har har har har   | 20/11/2014 10:48   | Plantil                   |          |
| Másian                | ELECNOR Correccion de test.dotm             | 20/01/2015 10:51   | Plantil                   |          |
|                       | DE EVALUAC                                  | I 21/11/2014 10:00 | Docun                     |          |
| Videos                | ENDESA Permiso Acceso Inst.pdf              | 16/07/2014 8:54    | Archiv                    |          |
| Fauipo                | E                                           | 16/07/2014 8:53    | Archiv                    |          |
| Disco local (C:)      | personal.dotm                               | 21/01/2015 11:55   | Plantil                   | Doo      |
| 🖵 s (\\W7x32-off20: , |                                             | 21/01/2015 11:55   | Plantil -                 |          |
| -                     |                                             | 1. FT1             |                           |          |
| Nor                   | nbre de archivo: E2L2 Parte_de_asistenc 👻 🔺 | II Files (".")     |                           |          |
|                       | Herramientas 🔻 📘                            | Seleccionar 🔽 Ca   | ncelar 📴                  |          |
|                       |                                             |                    |                           |          |
| arta da asistanaia    | Unios                                       |                    |                           |          |

Para obtener los informes, previamente deberemos tener introducidos a los Asistentes. Para ello, pulsamos la pestaña Asistentes:

| apellidos | <b>*</b> 1 | nombre | dni_asist | correo        | diploma    |  |
|-----------|------------|--------|-----------|---------------|------------|--|
| lopez     | ant        | onio   | 66654     | correo@ddd.es |            |  |
| moreno    | juar       | 1      | 33733c    |               | <b>[</b> ] |  |
|           |            |        |           |               |            |  |
|           |            |        | 1         |               |            |  |

Podremos incluir los asistentes manualmente o copiando y pegando, por ejemplo, de un fichero excel que tenga la misma estructura de columnas.

Una vez que tenemos los Asistentes seleccionados podremos imprimir los informes. Para ello utilizamos el botón Impresora de cada uno de ellos:

| Descripción documento | Tipo impresión Fecha impresión      |          |
|-----------------------|-------------------------------------|----------|
| Diploma               | Por Asistente unidc 🗨 09/02/2015  🙀 | <b>X</b> |
| Parte de asistencia   | Tabla 💽 09/02/2015 📴 🙀              | <u>*</u> |
|                       |                                     | <u>*</u> |

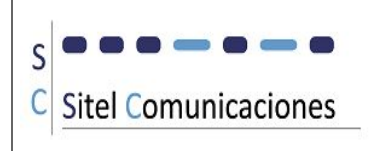

## Se genera un documento de word con los diplomas de todos los asistentes:

| W 🚽 🤊 - 🙂            | The second second secon | Documento4 - Micr                                                | osoft Word                                                                                                    |                                                                                                    |
|----------------------|----------------------------------------------------------------------------------------------------|------------------------------------------------------------------|----------------------------------------------------------------------------------------------------|----------------------------------------------------------------------------------------------------|
| Archivo Inici        | o Insertar Diseño de página Referencias Cor                                                                                                    | respondencia Revisar Vista                                       |                                                                                                    | ۵ 🚱                                                                                                    |
| Pegar<br>Portapapele | $\begin{array}{c c} & & \\ & & \\ & & \\ & \\ & \\ & \\ & \\ & \\ $                                                                                                    | E * E * 伝* 使 使 处 ¶<br>■ 吾 吾 ■ ↓ F * ▲ * 田 *<br>Párrafo           | AaBbCcDc AaBbCc AaBbCc Aabbcc Aabbcc | ABUSCAT *<br>titulo<br>titulo<br>titu |
|                      |                                                                                                    |                                                                  | 1 1 2 1 1 4 1 1 6 1 1 8 1 1 10 1 12 1 14 1 16 1 1                                                                                                    | 181 1201 1221 1241 1261 1284                                                                                                    |
|                      | Acreditación de Formación y As                                                                                                    | istencia.                                                        | Acreditación de Formación y                                                                                                    | Asistencia.                                                                                                    |
|                      | D <mark>. antonio lopez lopez</mark> ha realizado el                                                                                                    | l curso:                                                         | D. <mark>pedro garcia garcia h</mark> a realizad                                                                                                    | o el curso:                                                                                                    |
| AC                   | GENTE DE DESCARGO Y OPERADOR LOCAL EN LA                                                                                                    | RED DE MEDIA TENSIÓN                                             | AGENTE DE DESCARGO Y OPERADOR LOCAL EN                                                                                                    | I LA RED DE MEDIA TENSIÓN                                                                                                    |
|                      | Impartido del 09/02/2015 al 13/02/2015 en<br>con una duración de 32 horaz.                                                                                                    | SEVILLA                                                          | Impartido del 09/02/2015 al 13/02/201.<br>6011 una duración de 32 horaz                                                                                                    | 5 on SEVILLA                                                                                                    |
|                      | os/os/toss<br>20/os/toss<br>20/os/toss<br>20/1 ////4 seconde logar logar<br>20/1 ////4                                                                                                    | sa del Formador                                                  | 09/02/003<br>Pirma del Assurente (Recibi)<br>2017 22223 pell're genosa genosa                                                                                                    | 15<br>Firma dal Formador                                                                                                    |
| Law                  | nng a kan digan safat a manca da sa 2 gay karanan sarang gan saratan sa a sabasa sarata sarata sarata ya<br>Manana ananan ya da sa                                                                                                    | e automme en el desarrollo del como, las cuales se nacogen en el | Lanna des dons ante a activitativa e possibilitaria dentre pada antendara mante den<br>Mana ante destato presenta                                                                                                    | tite gan al antenna en al desantale del conte los contes semesigon en al                                                                                                    |
|                      | Acreditación de Formación y As<br>D. maria perez perez ha realizado el<br>GENTE DE DESCARGO Y OPERADOR LOCAL EN LA                                                                                                    | istencia.<br>curso:<br>A RED DE MEDIA TENSIÓN                    |                                                                                                    | ¥<br>4<br>0<br>3                                                                                                    |
| Pagina: 4 de 4       | raiabras, 270 👽 Espanoi (airab, internacional)                                                                                                    |                                                                  |                                                                                                    |                                                                                                    |

Igual para el Parte de asistencia:

| S |                      |
|---|----------------------|
| С | Sitel Comunicaciones |

| J 9 - 4                        | ∮   <del>-</del>                                       |                                 | Dr                                                          | ocumento1 - Micr                                                                                                    | osoft Word                           | -                              |                      |              |           |
|--------------------------------|--------------------------------------------------------|---------------------------------|-------------------------------------------------------------|----------------------------------------------------------------------------------------------------|--------------------------------------|--------------------------------|----------------------|--------------|-----------|
| nivo In                        | Repetir Eliminar fil                                   | as (Ctrl+                       | ) le página                                                 | Referencias                                                                                                    | Correspon                            | dencia                         | Revisar              | Vista        | 4         |
| egar 🎸                         | Times New Roma<br><b>N</b> K S ~<br>A ~ aby ~ A<br>Fue | an<br>ab∈ x₂<br>, * Aa *<br>nte | × 12 ×<br>x <sup>2</sup> ↔<br>A <sup>*</sup> A <sup>*</sup> | <ul> <li>!= * is= * is= *</li> <li>:= = = =</li> <li>:= * is= *</li> <li>:= * is= *</li> <li:= *<="" li=""> <li:= *<="" li=""> <li>:= * *</li> <li:= *<="" l<="" td=""><td>। इंद्र इंद्र<br/>  ‡≣~<br/>  ¶<br/>  ि</td><td>Estilos<br/>rápidos +<br/>Estilo</td><td>Cambiar<br/>estilos *</td><td>A<br/>Edición</td><td></td></li:=></li:=></li:=></ul> | । इंद्र इंद्र<br>  ‡≣~<br>  ¶<br>  ि | Estilos<br>rápidos +<br>Estilo | Cambiar<br>estilos * | A<br>Edición |           |
| · 1 · · · .                    | 1 - 1 - 1 - 2 - 1 - 3 -                                | 1 4 1                           |                                                             | .7.1.8.1.9.                                                                                                    | 10 1 11 1                            | 12 1 13                        | 111114111            | 15 16 17     | L++18++   |
|                                | 1. K                                                   |                                 |                                                             |                                                                                                    |                                      |                                |                      |              |           |
| INCENE                         | ERIA, INDUSTRIAL S.L.                                  |                                 | CON                                                         | <b>FROL DE ASI</b>                                                                                                    | STENCIA                              | :                              |                      |              |           |
| -                              |                                                        |                                 |                                                             |                                                                                                    |                                      |                                |                      |              | -         |
|                                |                                                        |                                 |                                                             |                                                                                                    |                                      |                                |                      |              |           |
| +                              | COLONE                                                 |                                 |                                                             | DE DESCUDIO                                                                                                    | V OPER L                             |                                |                      |              | -         |
| P                              | ACCION FORMA                                           | IIVA:                           | MEDIA T                                                     | DE DESCARGO<br>ENSIÓN                                                                                                    | Y OPERAL                             | DOR LOG                        | CAL ENI              | A RED DE     |           |
|                                | C                                                      | LIENTE:                         | A                                                           | LINDION                                                                                                    | PROVIN                               | CIA:                           | SEVILLA              |              | -         |
|                                |                                                        |                                 | FORMACIÓN                                                   | t                                                                                                    |                                      |                                | 1000                 |              |           |
|                                | FECHA                                                  | INICIO:                         | 09/02/2015                                                  | F                                                                                                    | ECHA FIN:                            | 13/02/2                        | 015                  |              |           |
| F                              | FORMADOR/RESPON<br>DE LA FORMA                         | USABLE<br>CION 1:               |                                                             |                                                                                                    |                                      |                                |                      |              |           |
| F                              | FORMADOR/RESPON                                        | SABLE                           |                                                             |                                                                                                    |                                      |                                |                      |              |           |
|                                | DE LA FORMA                                            | CION 2:                         |                                                             |                                                                                                    |                                      |                                |                      |              |           |
| SE                             | SION N°FE                                              | CHA                             | <u>/ / N</u>                                                | MAÑANA/TARDE:                                                                                                    | HORA                                 | RIO: DE                        | <u> </u>             | <u></u>      | 10.1.00 P |
| S                              |                                                        |                                 |                                                             |                                                                                                    | 1 m 1                                |                                |                      |              | .         |
| D                              | ATOS DE LOS                                            | ASISTE                          | INTES:                                                      |                                                                                                    |                                      |                                |                      |              |           |
| AF                             | PELLIDOS                                               | NO                              | MBRE                                                        | N.I.F.                                                                                                    | FIF                                  | RMAS                           | OBS                  | ERVACIONES   |           |
|                                | ez lopez                                               | an                              | itonio                                                      | 1111A                                                                                                    |                                      |                                |                      |              |           |
| lop                            |                                                        |                                 |                                                             | 1111D                                                                                                    |                                      |                                |                      |              |           |
| lop                            | rcia garcia                                            | p                               | edro                                                        | LLLLD                                                                                                    |                                      |                                |                      |              |           |
| lop<br>gat<br>per              | rcia garcia<br>rez perez                               | p                               | edro<br>1aria                                               | 5555C                                                                                                    |                                      |                                |                      |              |           |
| lop<br>gau<br>per<br>OE        | rcia garcia<br>rez perez<br>3SERVACIONES G             | P<br>D<br>ENERA                 | aria                                                        | 5555C                                                                                                    |                                      |                                |                      |              | ]         |
| lop<br>gar<br>per<br>OE<br>Fir | rcia garcia<br>rez perez<br>3SERVACIONES G<br>mado     | P<br>B<br>ENERA                 | edro<br>Laria<br>LES:                                       | 5555C                                                                                                    |                                      |                                |                      |              |           |
| lop<br>gau<br>per<br>OE<br>Fir | rcia garcia<br>rez perez<br>3SERVACIONES G<br>mado     | F<br>J<br>ENERA                 | edro<br>naria<br>LES:                                       | 5555C                                                                                                    |                                      |                                |                      |              |           |

El usuario podrá crear cualquier documento utilizando las variables indicadas en la pag.3 de este manual. Se aconseja utilizar como modelo los documentos que se acompañan a la instalación, y que se encuentran en S:\\SICUR\Documentación general, ya que tienen la estructura adecuada para su correcta vinculación con SICUR. El procedimiento sería si se quiere otro diploma, abrir uno de los creados, guardarlo con otro nombre y sobre ese hacer las modificaciones necesarias.

Fase de Planificación 2: materiales, instalaciones y paquetería:

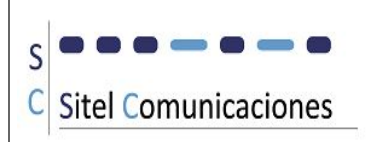

| Es Planificación 2                                                                       | 23  |
|------------------------------------------------------------------------------------------|-----|
| PLANIFICACION 2: MATERIALES, INSTALACIONES Y PAQUETERIA                                  |     |
| Código Proyecto:                                                                         | -   |
| Curso: 114 AGENTE DE DESCARGO Y OPERADOR LOCAL EN LA RED DE MEDIA TENSIÓN AD             |     |
| Cliente: ADEC                                                                            | 4 4 |
| Fecha Petición:         01/02/2015         Fecha Deseada:         09/02/2015             |     |
| -MaterialesInstalacionesPaquetería-                                                      |     |
| Responsable de los Materiales: Martina de los Materiales el 💌 🖃                          |     |
| Fecha Inicio Actividad: 09/02/2015 Fecha Fin Actividad:                                  |     |
| Persona de contacto durante el Curso: Alfonso Tíno: 99999 movil:                         |     |
| Guía monitor: 📄 Se necesita portátil 📄 Se necesita cañón 📄 Se necesita material fungible |     |
|                                                                                          |     |
| Observaciones:                                                                           |     |
|                                                                                          |     |
| Materiales listos para ser enviados:                                                     |     |
|                                                                                          |     |
|                                                                                          |     |

En la primera pestaña (-Materiales-) se solicita el material necesario para el desarrollo del curso. Al terminar esta fase se marca la casilla Materiales listos para ser enviados.

En la segunda pestaña (-Instalaciones-) se debe incluir El tipo de aula, instalación, y se debe indicar si se va a necesitar alquilar local. Si esta parte es necesaria se marcará la casilla Se necesita alquilar Instalaciones y se cumplimentarán los datos de Responsable del alquiler, fechas y se activará la marca Alquiler confirmado cuando se complete:

| Responsable de las Instalaci                         | iones: Manu <b>na and</b> rciel                        |                                |          |
|------------------------------------------------------|--------------------------------------------------------|--------------------------------|----------|
| Fecha Inicio Actividad:                              | 10/02/2015 Fecha                                       | a Fin Actividad:               |          |
| Aulas:                                               | Localidad Curso:                                       | SEVILLA 💌 41                   | 000      |
| Instalaciones prácticas:                             | ▼ Dirección Curso:                                     | IMAGEN, 15 BAJO                | <b>.</b> |
|                                                      | Dissifies                                              | nión Instalasiones finalizada: |          |
| Responsable del Alquiler:                            | r Instalaciones Planifica                              | ción Instalaciones finalizada: |          |
| Responsable del Alquiler:<br>Fecha Inicio Actividad: | Instalaciones     Planifica       10/02/2015     Fecha | ción Instalaciones finalizada: |          |

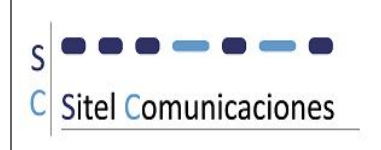

En la tercera pestaña (-Paquetería-) se elige si son necesarios estos datos, activando o no la marca Bultos necesarios. Para indicar la finalización de esta fase se marcará Bultos recibidos en destino o no procede.

| Fecha Inicio Actividad: | 10/02/2015         | Fecha Fin Actividad:                      |  |
|-------------------------|--------------------|-------------------------------------------|--|
|                         |                    |                                           |  |
| Bultos necesarios:      | Bultos enviados: 📃 | Bultos recibidos en destino o no procede: |  |

La siguiente pantalla de nuestro proyecto nos lleva al cálculo de medias obtenido de la introducción de los cuestionarios de satisfacción:

| Curso:  |                                                | GENTE DE DI  | ESCARGO Y OF | PERADOR LOCAL E | EN LA RED DE MEDIA TE | ENSIÓN AD                          | Núm Asistantas: 10         |                  |
|---------|------------------------------------------------|--------------|--------------|-----------------|-----------------------|------------------------------------|----------------------------|------------------|
| liente. | ADE                                            | Fech         | a Petición:  | 01/02/2015      | Fecha Deseada:        | 09/02/2015                         | Tuni.Asistentes.           | *! 4             |
| global  | <ul> <li>contenidos -</li> <li>0,00</li> </ul> | aplicacion 👻 | utilidad 🔸   | tiempo 👻 durac  | ion - medios_tecnicos | <ul> <li>organizacion +</li> </ul> | conocimiento 🔹 pedagogia 👻 | expectativa ᠇ co |
|         |                                                |              |              |                 |                       |                                    |                            |                  |
|         |                                                |              |              |                 |                       |                                    |                            |                  |
|         |                                                |              |              |                 |                       |                                    |                            |                  |
|         |                                                |              |              |                 |                       |                                    |                            |                  |
|         |                                                |              |              |                 |                       |                                    |                            |                  |

÷?

Este botón recalcula los totales de la zona inferior.

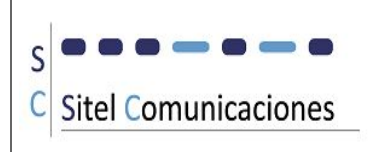

#### Mediante el botón Impresora se obtiene el informe:

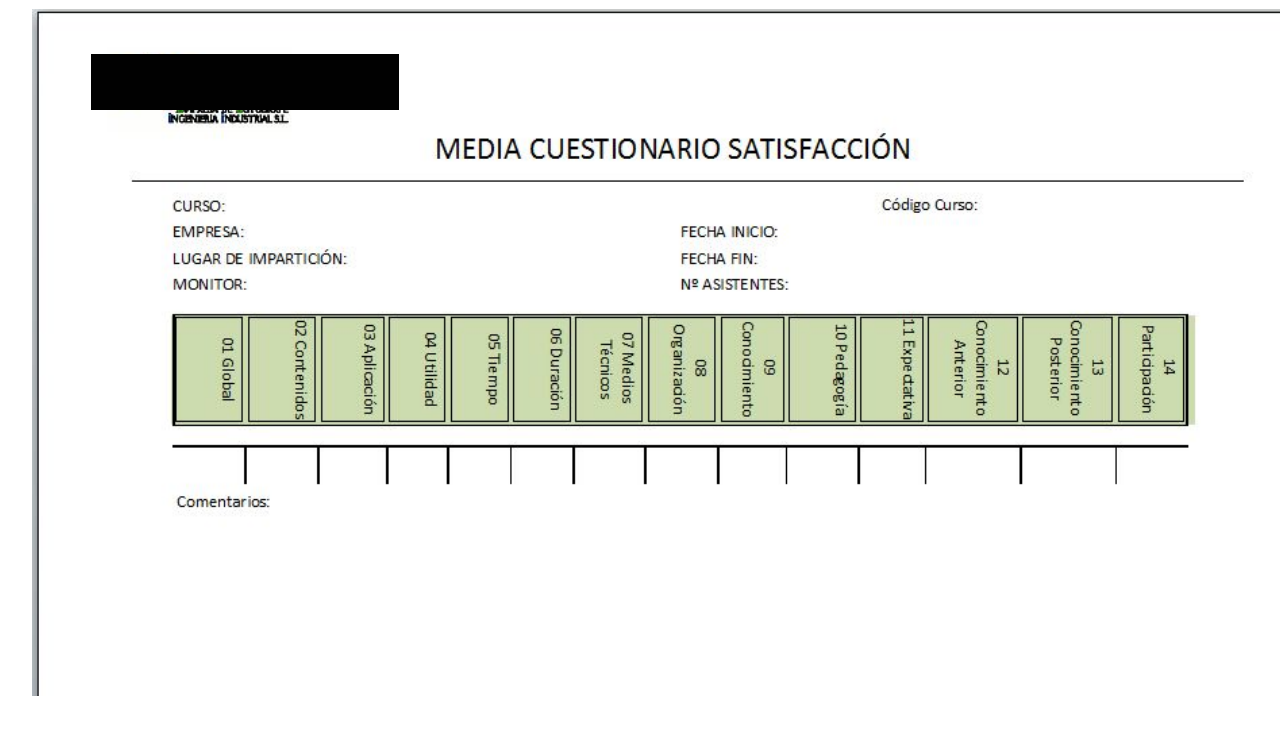

La siguiente pantalla nos lleva a las valoraciones:

| Taloraciones                                                       | 53                                                               |
|--------------------------------------------------------------------|------------------------------------------------------------------|
| N                                                                  | VALORACIONES                                                     |
| Código Proyecto:                                                   | DCAL EN LA RED DE MEDIA TENSIÓN AD                               |
| Cliente: ADE(                                                      | Provincia: SEVILLA    Núm.Asistentes: 10                         |
| Fecha Petición:     01/02/2015       Fecha Deseada:     09/02/2015 | Horario Mañana: 9:00 a 14:00<br>Horario Tarde:                   |
| Valoración global del Curso:                                       | Cumplimiento del temario:<br>Cumplimiento de horarios previstos: |
| Logro de los objetivos del curso:                                  | Disponibilidad de medios y materiales:                           |
| Participación e Interês de los asistentes:                         | Documentación de consulta adecuada:                              |
| La información de relevancia es adecuada:                          | Necesidad de ampliación de la Documentación.                     |
|                                                                    | Necesidad de ampliación de prácticas:                            |
| Otros comentarios del Monitor:                                     | Comentarios sobre el Viaje:                                      |
| Otros comentarios de los asistentes:                               | Comentarios sobre el Alojamiento:                                |
|                                                                    |                                                                  |

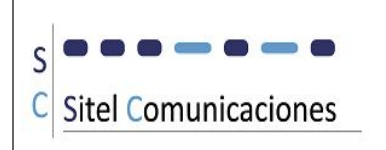

# Y el informe quedaría:

| VALORACIONES                                                                                      |  |
|---------------------------------------------------------------------------------------------------|--|
| Constrained and the constraint                                                                    |  |
|                                                                                                   |  |
| N° de curso 1 Código: AD 44 09 02 15 55                                                           |  |
| Durano: AGENTE DE DESCARGO Y OPERADOR LOCAL EN LA RED DE MEDIA TENSIÓN                            |  |
| Cliente: AD DÓN Provincie: SEVILLA                                                                |  |
| Peche Inicio: 09/02/2015 Horerio Mañana 9:00 s 14:00                                              |  |
| Pecha Fin: 13/02/2015 Horario Tarde                                                               |  |
|                                                                                                   |  |
| Veloreción globel del curso<br>Logro de los objetivos del curso:                                  |  |
| Perticipación e Interés de los esistentes:                                                        |  |
| El nivel delos esistentes es eledecuedo:<br>Le informeción de referencie es edecuede:             |  |
| Temprio scorde con las necesidades de los asistentes:                                             |  |
| Morario edecuedo el deserrollo del curso:                                                         |  |
| Documentación de consulte edecue de:                                                              |  |
| Necesidad de empliación de la documentación:                                                      |  |
| Necesidad de ampliación de prácticas:                                                             |  |
| Comentarios del monitor:                                                                          |  |
| or construction of the statement                                                                  |  |
|                                                                                                   |  |
|                                                                                                   |  |
|                                                                                                   |  |
| Comentarios de los asistentes:                                                                    |  |
| Comentarios de los asistentes:                                                                    |  |
| Comentarios de los asistentes:                                                                    |  |
| Comentarios de los seistentes:                                                                    |  |
| Comenterios de los seistentes:                                                                    |  |
| Comentarios de los existentes:<br>Comentarios sobre el vieje:                                     |  |
| Comentarios de los asistentes:<br>Comentarios sobre el visje:                                     |  |
| Comentarios de los asistentes:<br>Comentarios sobre el vieje:                                     |  |
| Comentarios de los saistentes:<br>Comentarios sobre el vieje:                                     |  |
| Comentarios de los seistentes:<br>Comentarios sobre el vieje:<br>Comentarios sobre el elojamiento |  |
| Comentarios de los seistentes:<br>Comentarios sobre el vieje:<br>Comentarios sobre el elojamiento |  |
| Comenterios de los seistentes:<br>Comenterios sobre el vieje:<br>Comenterios sobre el elojamiento |  |
| Comentarios de los seistentes:<br>Comentarios sobre el visje:<br>Comentarios sobre el elojemiento |  |
| Comentarios de los seistentes:<br>Comentarios sobre el vieje:<br>Comentarios sobre el elojemiento |  |